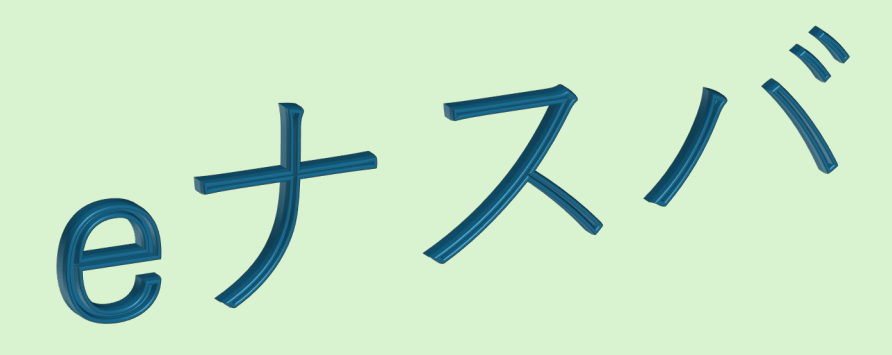

# お申し込み時の操作手順について

ナスバホームページを検索

## インターネットで「ナスバ」と入力しナスバのホームページを検索してください。

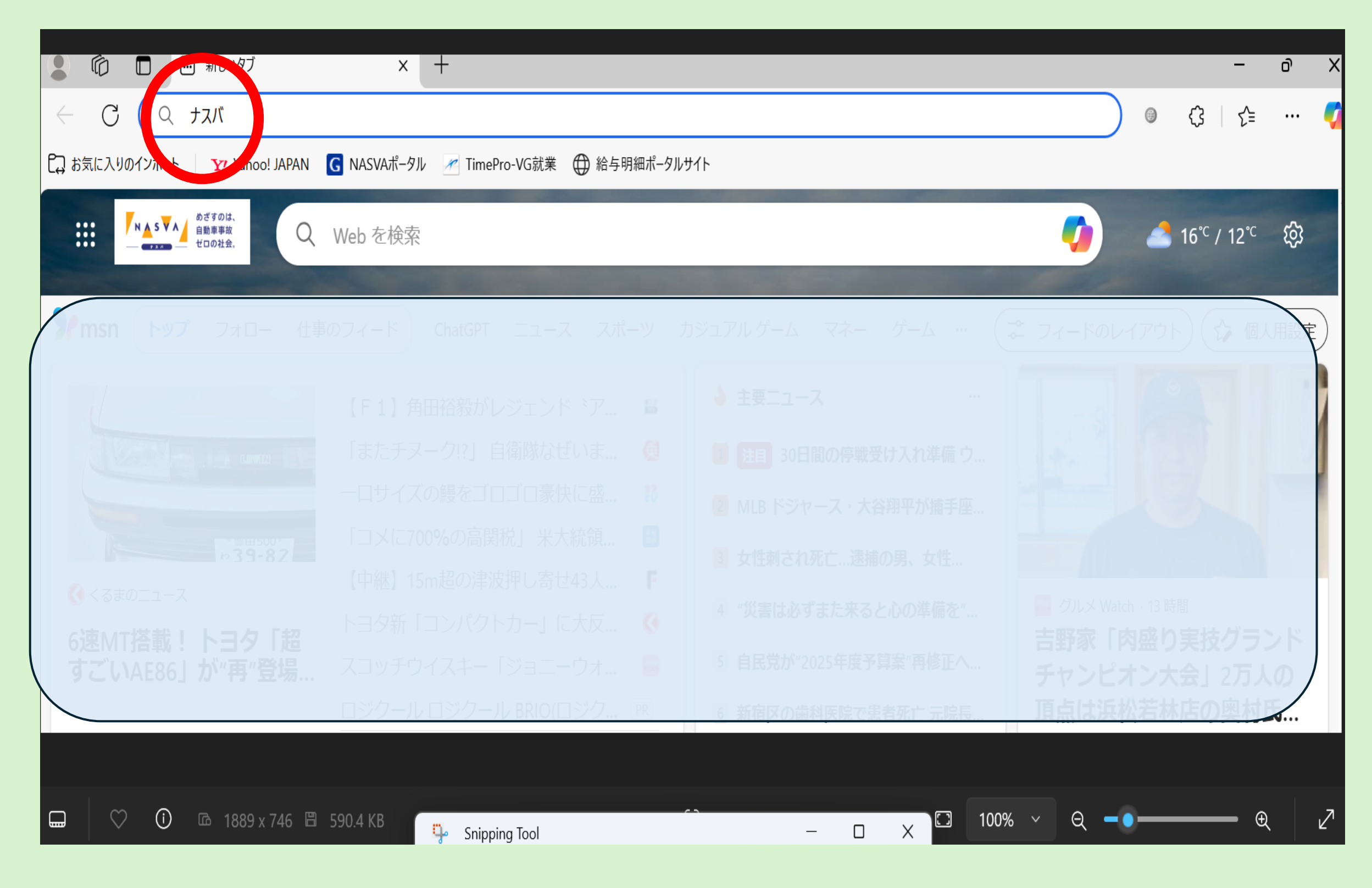

## <u>ナスバホームページにアクセスしてください。</u>

#### 検索の候補から「独立行政法人自動車事故対策機構ナスバ(交通事故)」を選び、クリックしてホーム ページに遷移してください。

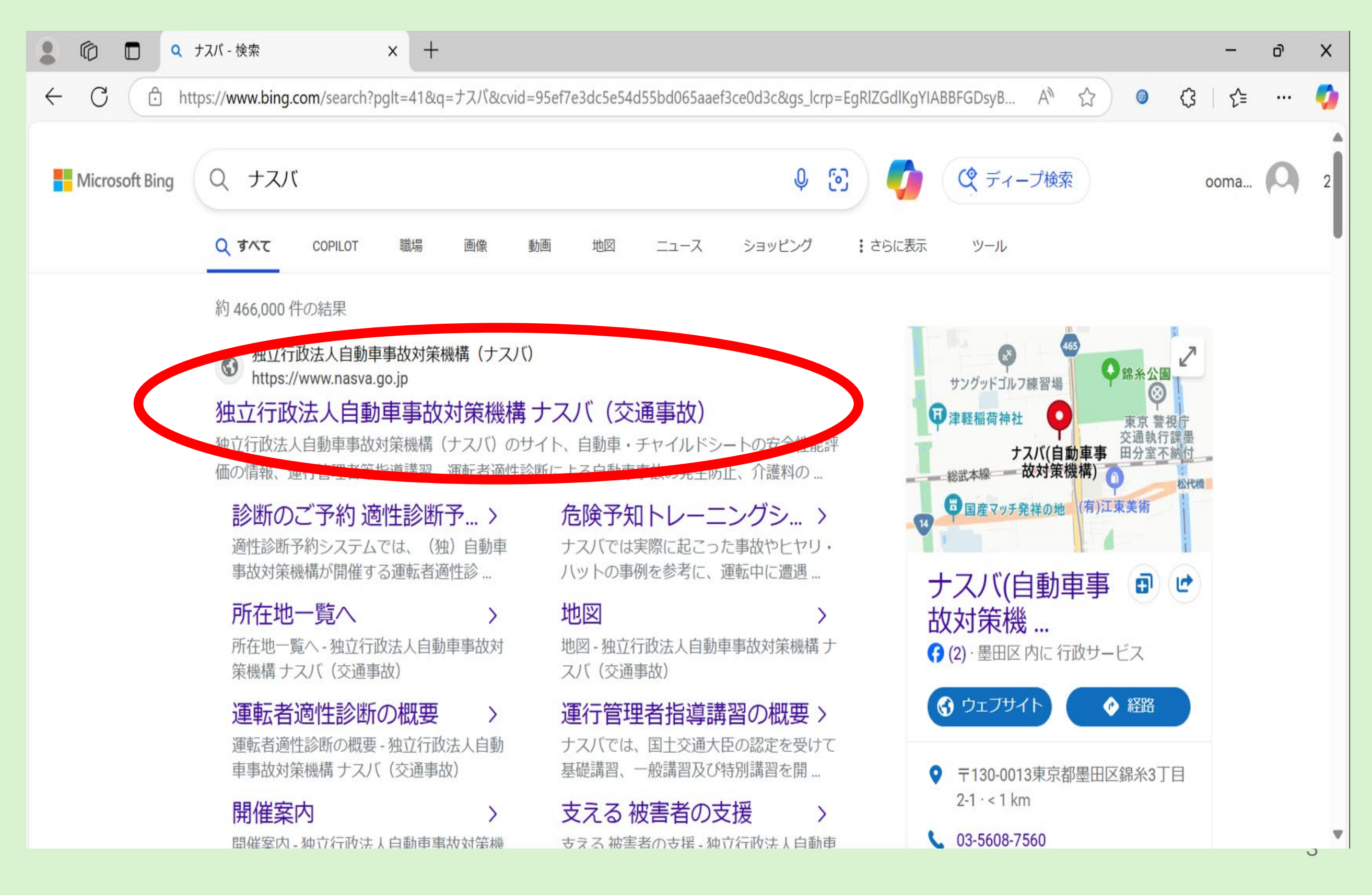

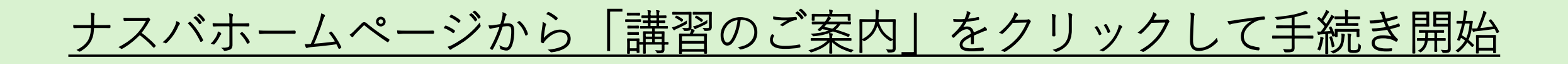

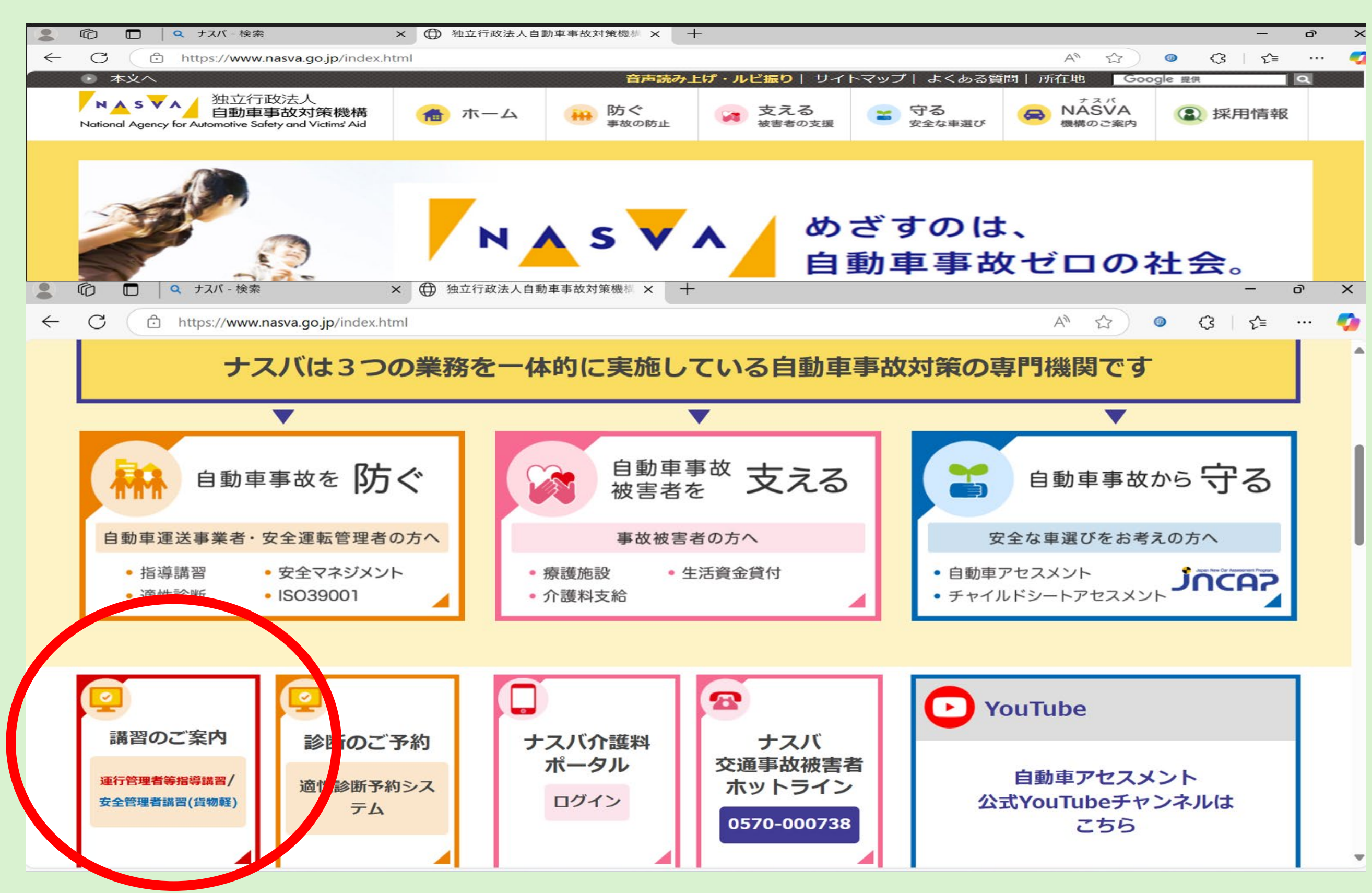

## 【eラーニング(eナスバ)運行管理者等指導講習】の『申込・詳細はこちらを クリック』を選んでください。

#### <u>ホーム</u> > 防ぐ > 講習のご案内 > 講習の申し込み方法

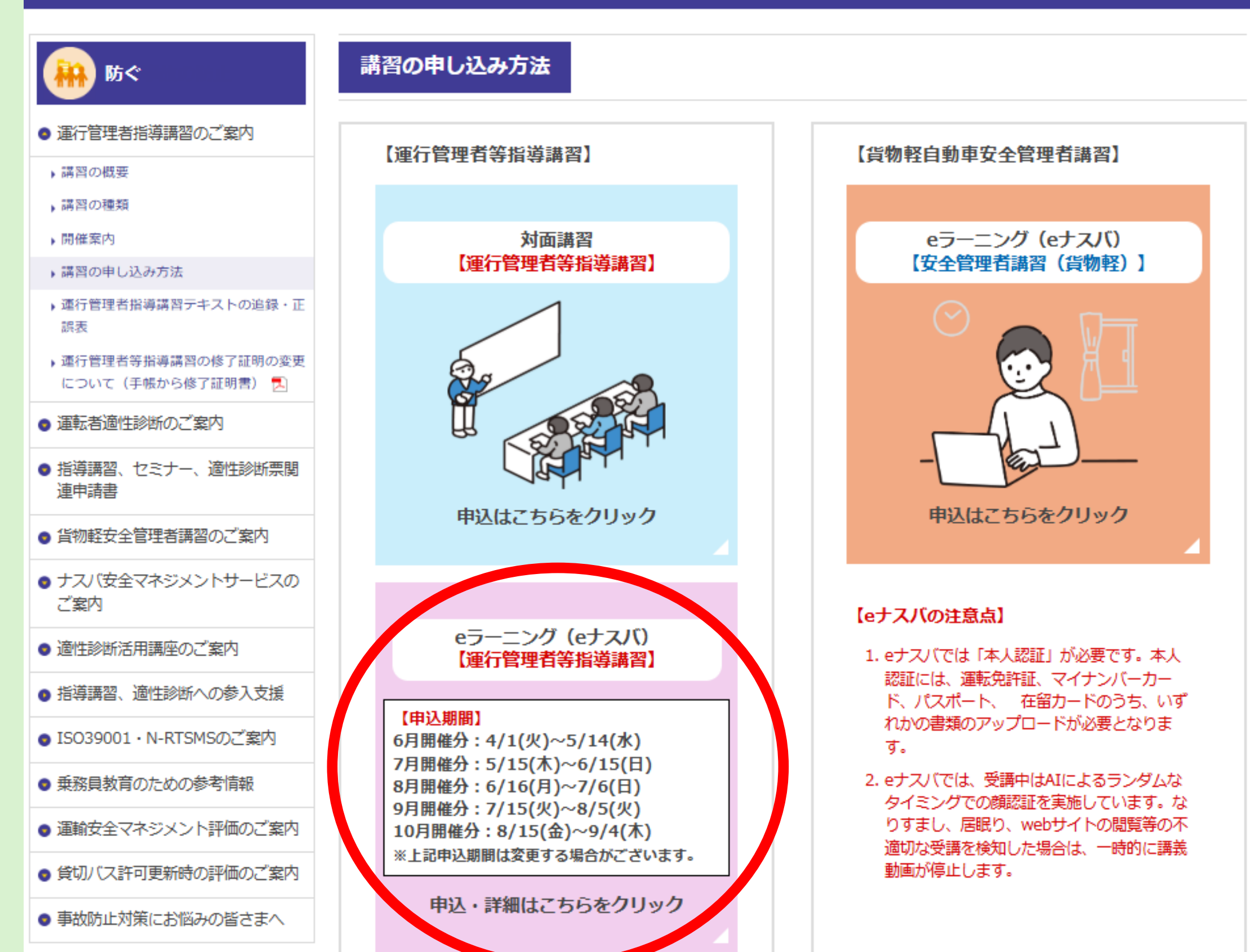

5

# 【申込みURL】のタブをクリックしてください。

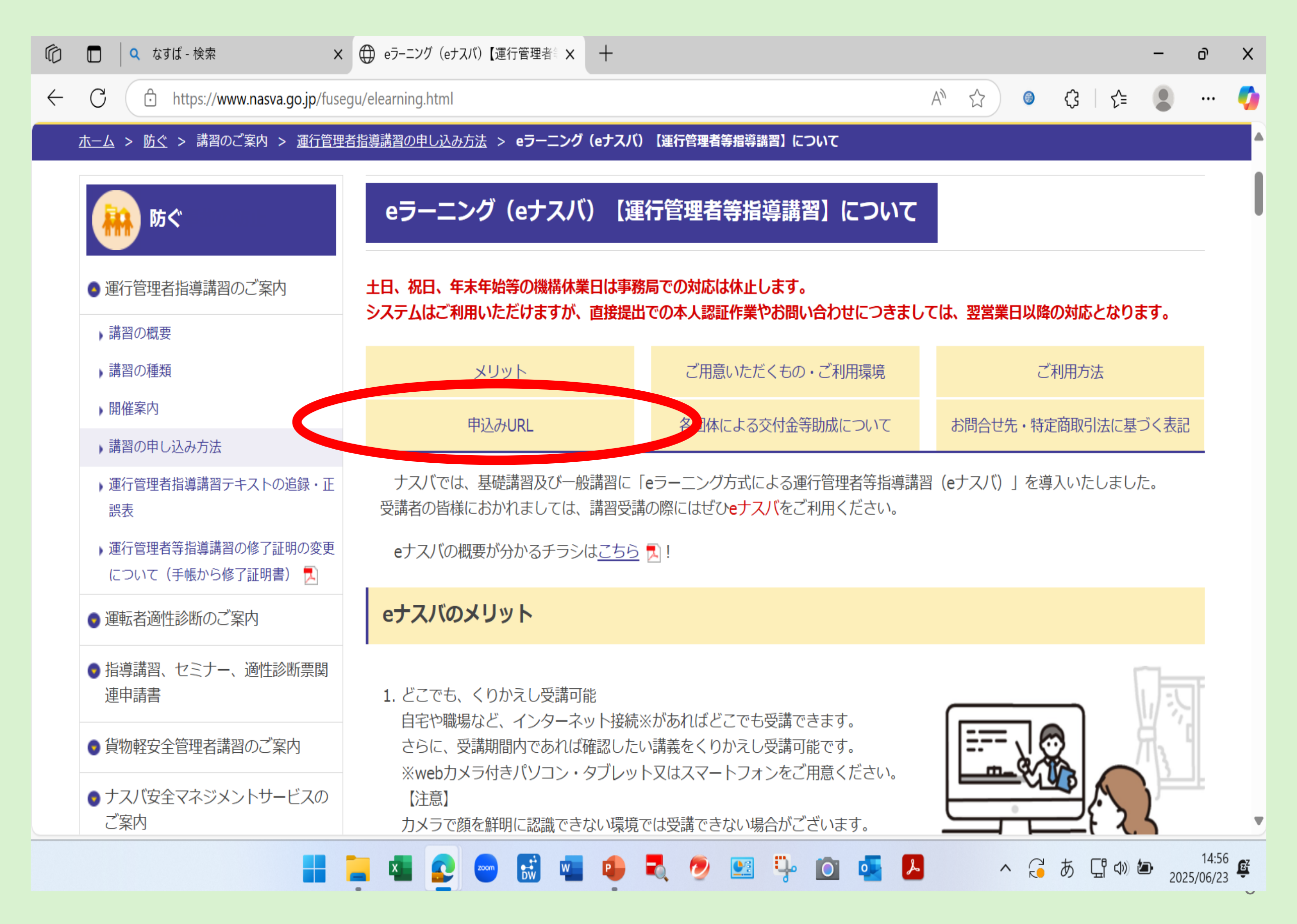

## 申込用URL中の【お申し込みは<u>こちら</u>】をクリックしてください。

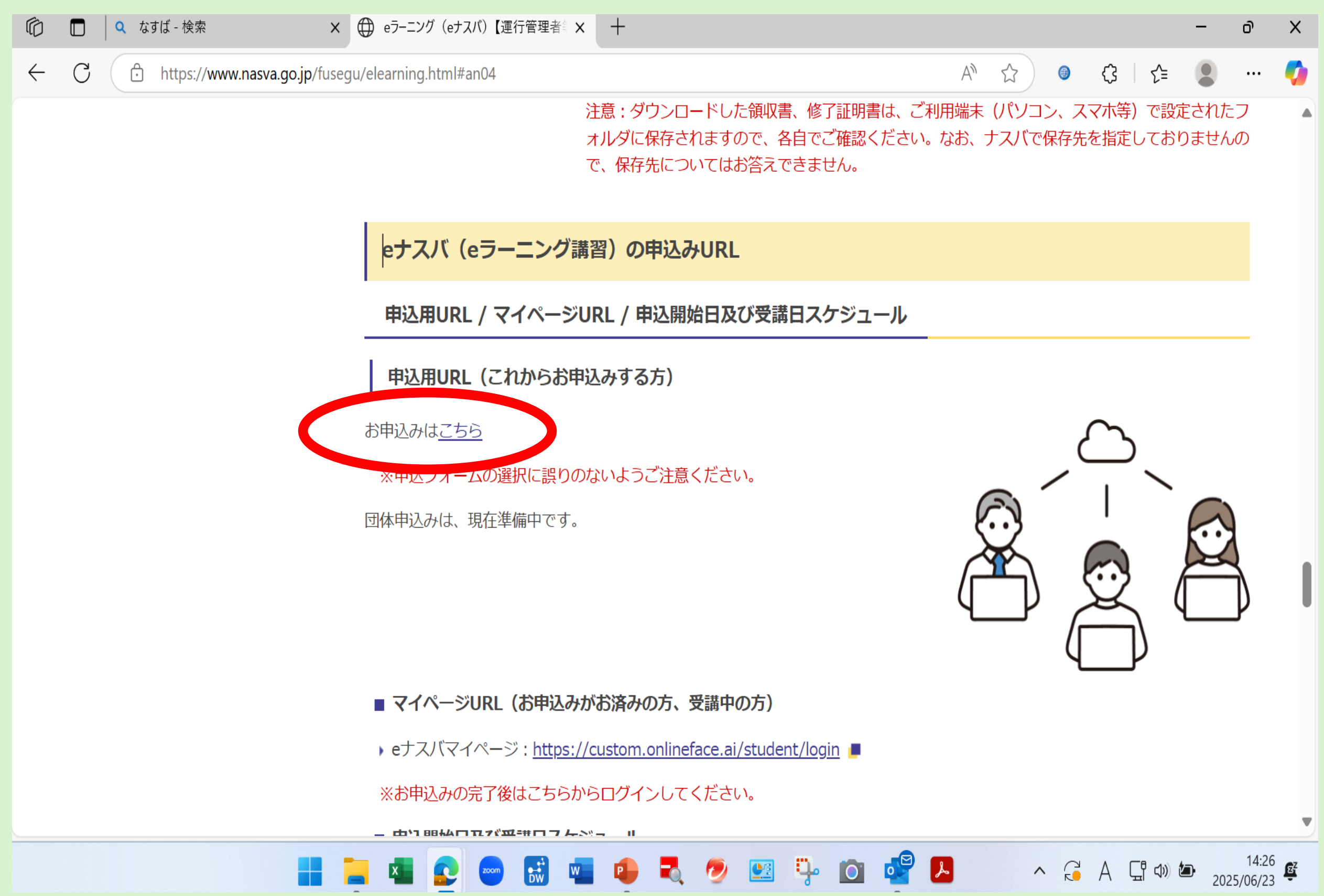

## <u>受講する運行管理者等指導講習のURLをクリックしてください。</u>

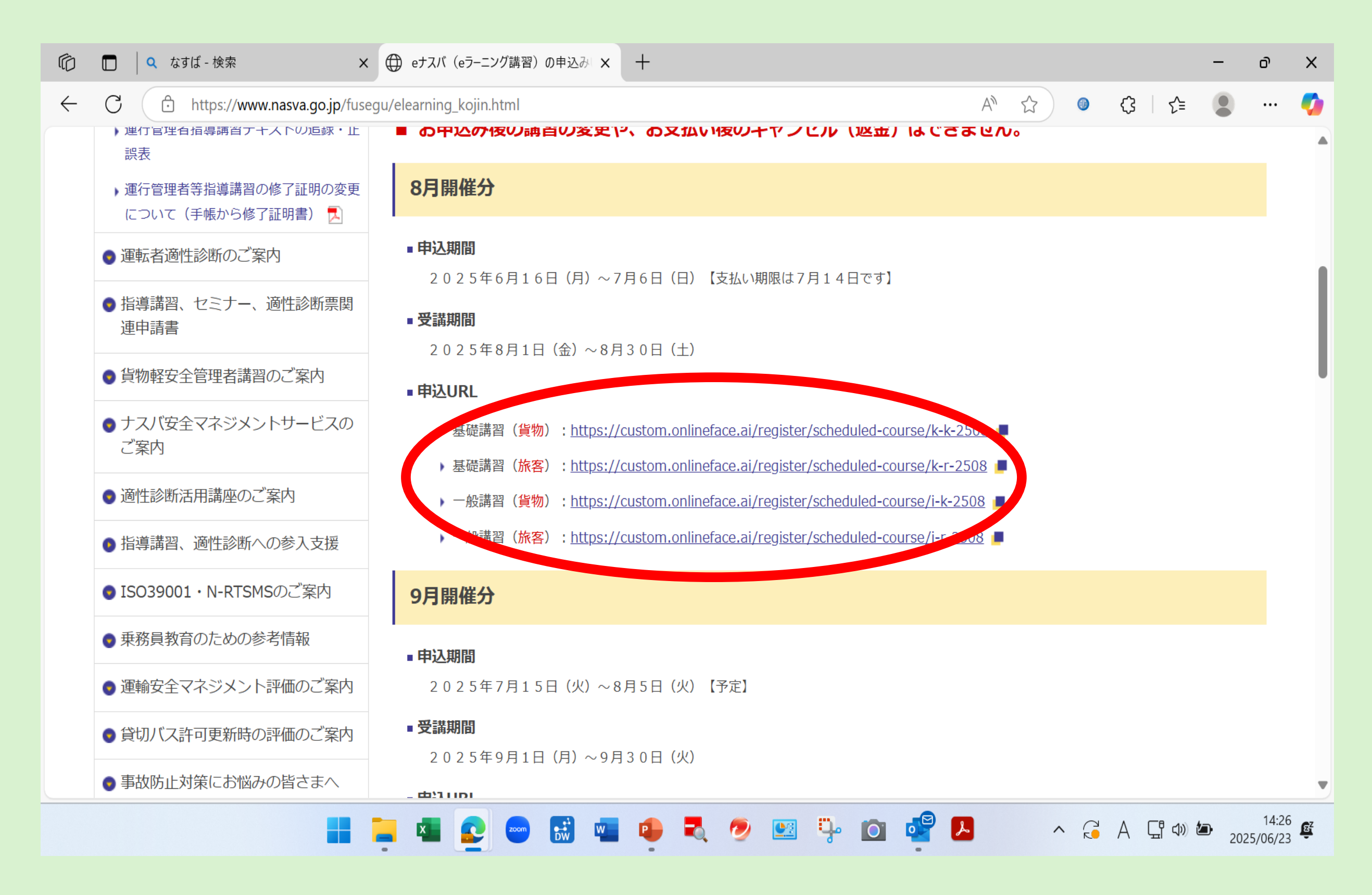

## 【利用規約】に遷移します。<u>内容を確認し、同意欄にチェックのうえ次へ</u> <u>進んでください。</u>

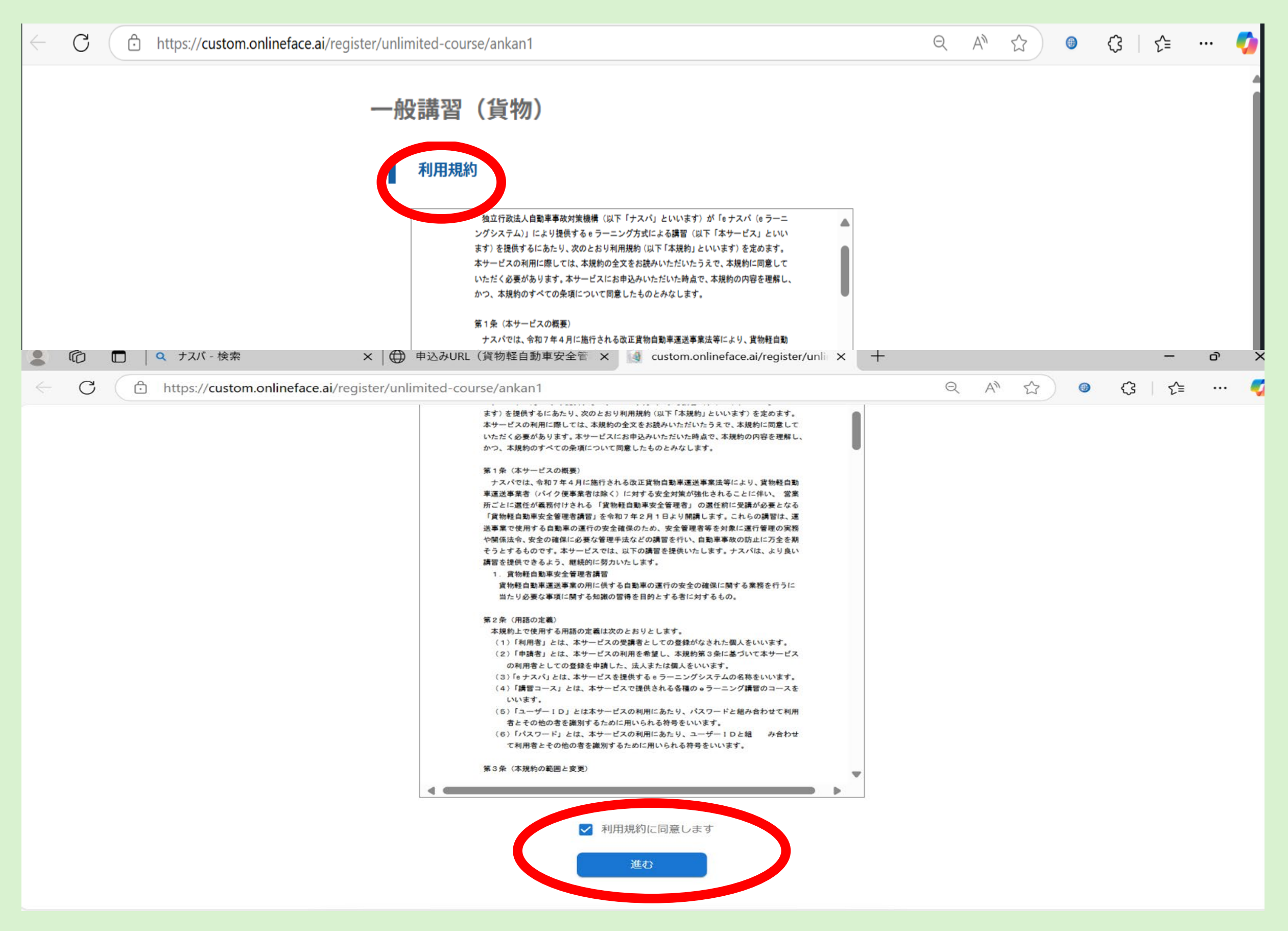

## 【個人情報の取り扱い】に遷移します。<u>内容を確認し、同意欄にチェック</u> <u>のうえ次へ進んでください。</u>

| 2 6          | ð 🛙 |   | 2、ナスバ - 検索      |                  | $\times   \oplus$            | 申込みURL                     | (貨物軽自動車                                                                                                    | 軍安全管 X                                                                                                    | : 🚺 cu                                                                                                    | istom.onlinefa                                                                                                    | ace.ai/register/u                                                                                                    | unli X  | + |   |                                                                                    |   |   |            | -  | ð   | ×        |
|--------------|-----|---|-----------------|------------------|------------------------------|----------------------------|----------------------------------------------------------------------------------------------------|----------------------------------------------------------------------------------------------------|----------------------------------------------------------------------------------------------------|----------------------------------------------------------------------------------------------------|----------------------------------------------------------------------------------------------------|---------|---|---|------------------------------------------------------------------------------------|---|---|------------|----|-----|----------|
| $\leftarrow$ | C   | ð | https://custom. | onlineface.ai/re | eg <mark>ister/unli</mark> i | imite <mark>d-co</mark> ur | rse/ankan1                                                                                                    |                                                                                                    |                                                                                                    |                                                                                                    |                                                                                                    |         |   | Q | $\forall \!\!\!\!\!\!\!\!\!\!\!\!\!\!\!\!\!\!\!\!\!\!\!\!\!\!\!\!\!\!\!\!\!\!\!\!$ | ☆ | 0 | $\bigcirc$ | £≡ | ••• | <b>Ø</b> |
|              |     |   |                 |                  |                              | <b>设講習</b><br>個人情報         | (貨物)                                                                                                    | )<br>(1                                                                                                    |                                                                                                    |                                                                                                    |                                                                                                    |         |   |   |                                                                                    |   |   |            |    |     | Î        |
|              | 0   |   | Q ナスバ - 検索      |                  | ×   ⊕                        | ) 申込みURL                   | .(貨物軽自動                                                                                                    | 車安全管 >                                                                                                    | × 🤬 o                                                                                                    | 令和6年<br>*********                                                                                                    | 年9月1日                                                                                                    | /unli X | + | _ | _                                                                                  | _ | _ | _          | _  | D   |          |
| $\leftarrow$ | С   | ð | https://custom  | .onlineface.ai/r | egister/unl                  | limited-cou                | urse/ankan1                                                                                                    |                                                                                                    |                                                                                                    |                                                                                                    |                                                                                                    |         |   | Q | A                                                                                  | ☆ | ) | Ġ          | ۲≡ | •   | . 🧃      |
|              |     |   |                 |                  |                              |                            | <ol> <li>基本方針<br/>強強に関連<br/>強強により規<br/>虚により規<br/>により規<br/>により規<br/>で、<br/>指名。<br/>記<br/>二<br/>二<br/>二<br/>二<br/>二<br/>二<br/>二<br/>二<br/>二<br/>二<br/>二<br/>二<br/>二</li></ol> | プライバシー<br>法りる信の運転の<br>したのででは、<br>はりる信の運転の<br>たるの範疇の<br>した。<br>ないでする<br>は、<br>の一部では、<br>の一部では、<br>の一部では、<br>の一部では、<br>の一部では、<br>の一部では、<br>たた。<br>の一部では、<br>で、<br>の一部では、<br>の一部では、<br>で、<br>の一部では、<br>の一部では、<br>の一部では、<br>の一部では、<br>の一部では、<br>の一部では、<br>の一部では、<br>の一部では、<br>の一部では、<br>の一部では、<br>の一部では、<br>の一部では、<br>の一部では、<br>の一部では、<br>の一部では、<br>の一部では、<br>の一部では、<br>の一部では、<br>の一部では、<br>の一部では、<br>の一部では、<br>の一部では、<br>の一部では、<br>の一部では、<br>の一部では、<br>の一部では、<br>の一部では、<br>の一で、<br>の一部では、<br>の一部では、<br>の一部では、<br>の一部では、<br>の一部では、<br>の一部では、<br>の一部では、<br>の一部では、<br>の一部では、<br>の一部では、<br>の一部では、<br>の一部では、<br>の一部では、<br>の一部では、<br>の一部では、<br>の一部では、<br>の一部では、<br>の一部では、<br>の一部では、<br>の一部では、<br>の一部では、<br>の一部では、<br>の一部では、<br>の一で、<br>の一部では、<br>の一で、<br>の一部では、<br>の一で、<br>の一部では、<br>の一で、<br>の一部では、<br>の一で、<br>の一部では、<br>の一で、<br>の一部では、<br>の一部で、<br>の一部では、<br>の一部では、<br>の一で、<br>の一で、<br>の一で、<br>の一で、<br>の一で、<br>の<br>の<br>の<br>の<br>の<br>の<br>の<br>の<br>の<br>の<br>の<br>の<br>の<br>の<br>の<br>の<br>の<br>の<br>の | <ul> <li>一 対き、いば構ま、た話など</li> <li>第 て いろうの</li> <li>第 和 れたせ、すらの</li> <li>第 第 和 れたせ、すらの</li> <li>第 第 和 れたせ、すらの</li> <li>第 第 本 が 第 第 和 れたせ、すらの</li> <li>第 本 が 第 第 本 の</li> <li>1 本 の</li> <li>取 り り</li> </ul> | 今 和 6<br>独立行政法)<br>(指導講習業税<br>以下「機構」とい。<br>は含ととる長ももに、(<br>たまるととももの保護に<br>に、う。)の保護に<br>なるる氏名、生年月<br>メールアドレス、<br>報<br>ご<br>たたな実施の目前<br>とはありません。<br>部<br>能性のある場合へ<br>、<br>生活での場合<br>、<br>たたで、(<br>たたで)<br>に、(<br>たたの)<br>に、(<br>たたの)<br>に、(<br>たたの)<br>に、(<br>たたの)<br>に、(<br>たい)<br>たいう。)<br>の取得及び<br>に、(<br>たたの)<br>に、(<br>たたの)<br>に、(<br>たい)<br>たいう。)<br>の取得及び<br>に、(<br>たたの)<br>に、(<br>たい)<br>たいう。)<br>の取得及び<br>に、(<br>たいう。)<br>の取得及び<br>に、(<br>たいう。)<br>の取得及び<br>に、(<br>たの)<br>たいう。)<br>の取得及び<br>に、(<br>たの)<br>たいう。)<br>の取得及び<br>に、(<br>たいう。)<br>の取得及び<br>に、(<br>たいう。)<br>の取得及び<br>に、(<br>たいう。)<br>の取得及び<br>に、(<br>たいう。)<br>の取得及び<br>に、(<br>たいう。)<br>の取得及び<br>に、(<br>たいう。)<br>の取得及び<br>に、(<br>たいう。)<br>の取得及び<br>に、(<br>たいう。)<br>の取得及び<br>に、(<br>たいう)<br>に、(<br>たいう)<br>に、(<br>たいの)<br>たいう。)<br>の取得及び<br>に、(<br>たいう)<br>に、(<br>たいの)<br>たいう。)<br>の取得及び<br>に、(<br>たいう)<br>に、(<br>たいたの)<br>たいう。)<br>の取得して、(<br>たいう)<br>に、(<br>たいたの)<br>たいう。)<br>の取得して、(<br>たいたの)<br>たいう。)<br>に、(<br>たいたの)<br>たいたの)<br>たいの<br>たいたの。(<br>たいたの)<br>たいたの<br>たいたの、(<br>たいたの)<br>たいたので、(<br>たいたの)<br>たいたの)<br>たいたの<br>たいたの目<br>に<br>(<br>たいたの)<br>たいたの<br>たいたの<br>たいたの)<br>たいたの<br>たいたの<br>たいの<br>たの<br>たいたの<br>たいたの<br>たいたの<br>たいたの<br>たいたの<br>たいたの<br>たいたの<br>たいたの<br>たいたの<br>たいたの<br>たいたの<br>たいたの<br>たいたの<br>たいたの<br>たいたの<br>たの<br>たの<br>たの<br>たの<br>たの<br>たの<br>たいたの<br>たの<br>たいたの<br>たいたの<br>たの<br>たの<br>たいたの<br>たいたの<br>たいたの<br>たいたの<br>たいたの<br>たいたの<br>たいたの<br>たの<br>たいたの<br>たいたの<br>たいたの<br>たいたの<br>たいたの<br>たいたの<br>たいたの<br>たいたの<br>たいたの<br>たいたの<br>たいたの<br>たいたの<br>たいたの<br>たいたの<br>たいたの<br>たいたの<br>たいたの<br>たいたの<br>たの<br>たいたの<br>たいたの<br>たの<br>たの<br>たいたの<br>たいたの<br>たの<br>たの<br>たの<br>たの<br>たの<br>たの<br>たの<br>たの<br>たの | 年9月1日<br>人自動車事故対策機構<br>多)<br>かう。)は、指導課習<br>個人情報(生存すの記<br>にの利用を適正に行う<br>月日、お勤めの事業<br>個人識別符号、生<br>約においてのみ利用<br>合を除き、第三者へ<br>と場合<br>ます<br>ます |         |   |   |                                                                                    |   |   |            |    |     |          |

## <u>申し込み情報の登録(その1)</u>

申込みフォーム内の、各項目を入力してください。

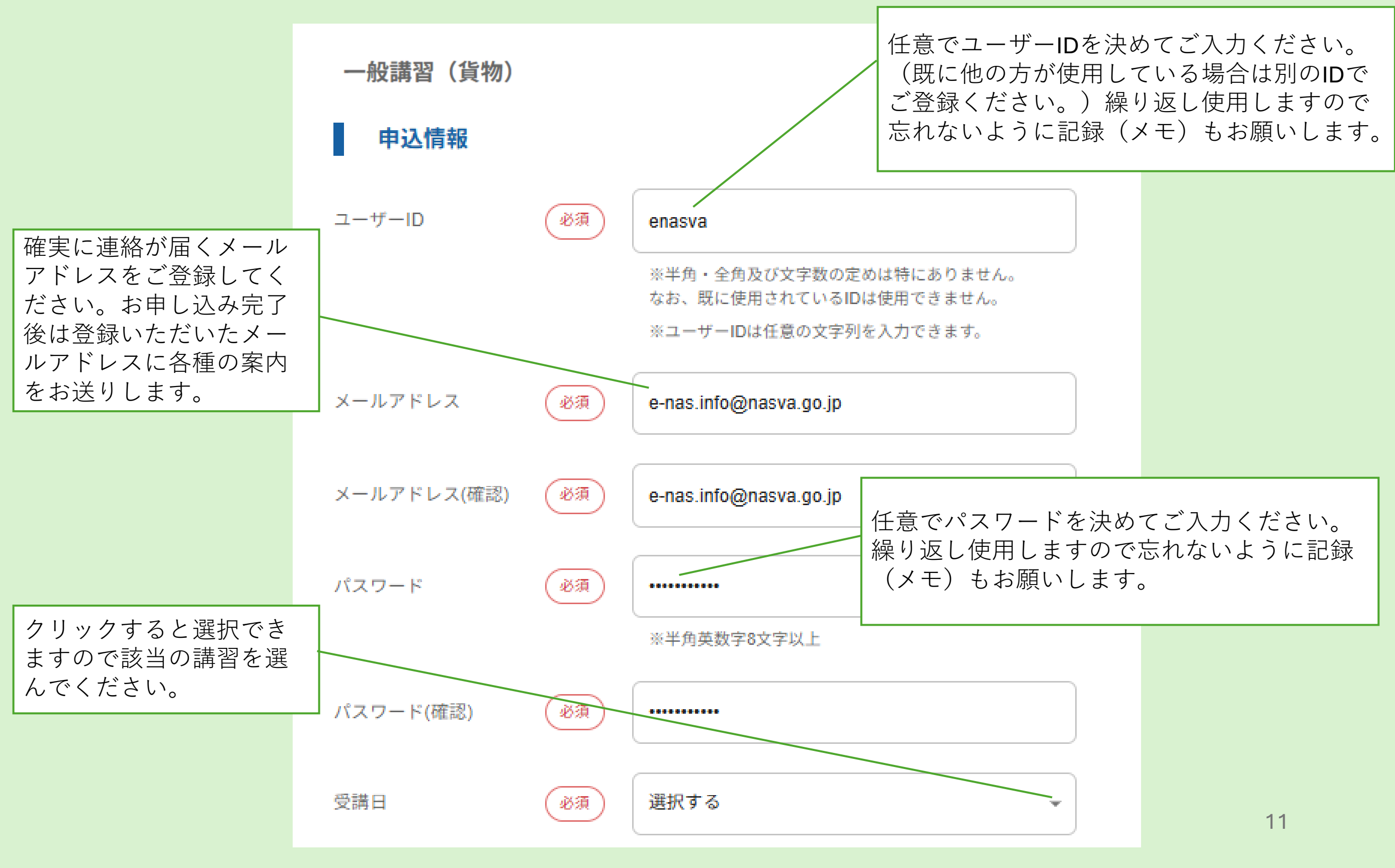

## <u>申し込み情報の登録(その2</u>)

申込みフォーム内の、各項目を入力してください。

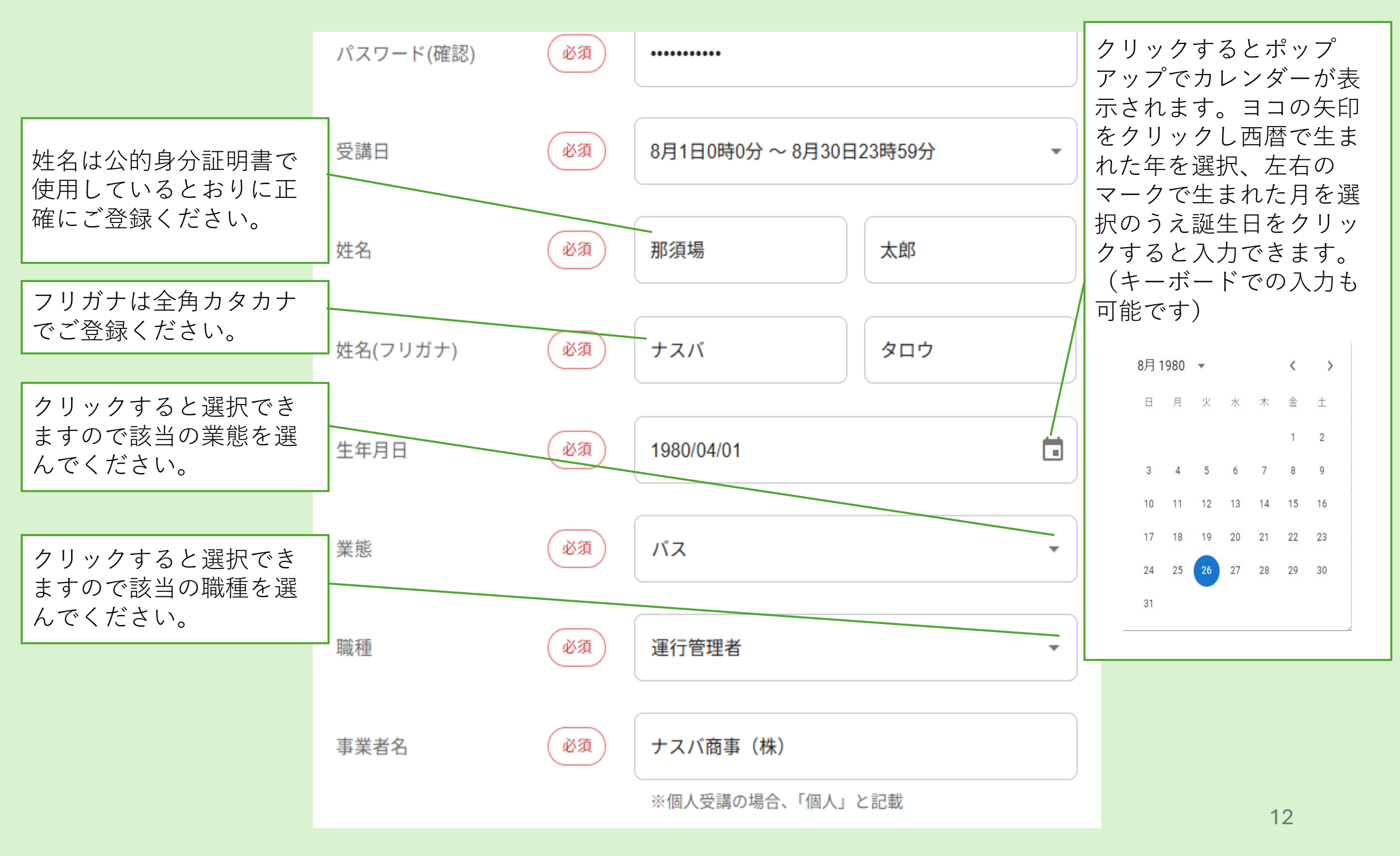

## 申し込み情報の登録(その3)

申込みフォーム内の、各項目を入力してください。

|                                      | 注 二 二 二 二 二 二 二 二 二 二 二 二 二 二 二 二 二 二 二 | 去人でお申し | 込みの場合、必ず                         |
|--------------------------------------|-----------------------------------------|--------|----------------------------------|
|                                      |                                         | 去人格のご入 | 力をお願いします。                        |
| 事業者名                                 | ナスバ商事(株)                                |        |                                  |
|                                      | ※個人受講の場合、「個人」と記載                        |        |                                  |
| <b>東業</b> (木庄 木社                     |                                         |        |                                  |
| 事業が石(本店、本社、<br>もしくは支店や営業所の 必須<br>名称) | 本社                                      |        |                                  |
|                                      | ※個人受講の場合、「個人」と記載                        |        |                                  |
| 事業所の住所:都道府県 必須                       | 東京都                                     |        | た勤めの注人笙の悸                        |
|                                      | ※個人受講の場合、住所を記載してください。                   |        | ■ 報を正確にご登録く<br>ださい。              |
| 事業所の住所:市区町村 必須                       | 墨田区錦糸                                   |        | お勤め先のご住所も                        |
|                                      | ※個人受講の場合、住所を記載してください。                   |        | 自哈セッに豆球をわ<br>願いします。<br>む勘め生の雨託乗日 |
| 事業所の住所:丁目・番<br>地・号                   | 3-2-1 アルカイースト19階                        |        | も記入願います。                         |
|                                      | ※建物名・部屋番号がある方はこちらに記載してくださ<br>い。         |        |                                  |
|                                      |                                         |        |                                  |
| 事業所の電話番号 必須                          | 03-5608-7641                            |        |                                  |
|                                      | ※個人受講の場合は、個人の連絡先電話番号を入力してく<br>ださい。      |        | 13                               |

## <u>申し込み情報の登録(その4)</u>

申込みフォーム内の、各項目を入力してください。

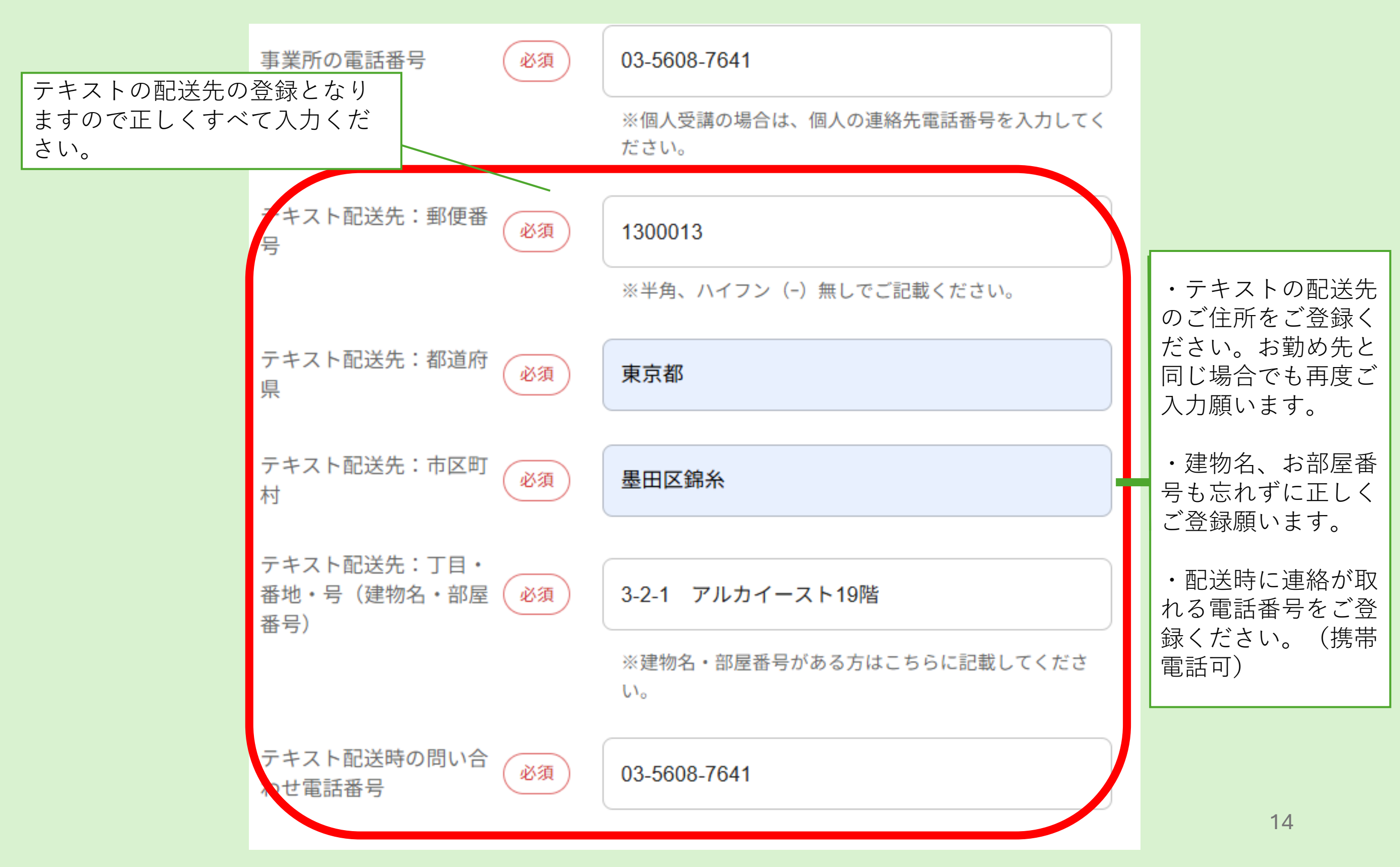

## <u>申し込み情報の登録(その5)</u>

#### 申込みフォーム内の、各項目を入力してください。 ・本人認証時に使用す テキスト配送時の問い合 必須 03-5608-7641 わせ電話番号 る本人確認書類をお選 びいただき、該当の確 ● 運転免許証 ○ マイナンバーカード 認書類の「○」をク 、認証に使用する本人 必須 リックして選択してく 催認書類の種類 ○ パスポート(旅券) ○ 在留カード ださい。 ※いずれかをお持ちでなければeナスバはご利用いただけ ません。なお、パスポートご利用希望の場合は直接お問合 ・入力内容を確認のう せ願います。 え、チェックをいれて 注意事項①:eラーニング ください。 講習(eナスバ)での交付金 () 確認しました。 の適用可否については各(必須) 協会にお問い合わせくだ さい。 注意事項②:受講料のお 支払い後は、キャンセル 必須 ④ 承諾しました。 及び返金が一切できませ ho 注意事項③:受講にあた っては関係法令を遵守す るとともに、特に運転中 同意します。 必須 の視聴など危険な行為は 決していたしません。 最終確認:受講する講習 名、受講者情報、テキス () 確認しました。 ト配送先、注意事項等を(必須) いま一度ご確認くださ ※「テキスト配送先」など、一部の情報は申込後に修正で きません。 15

## 申し込み情報の登録(その5)

該当の各協会に所属している会員の方は、各協会の交付金による受講手数料の助成申請を行うことができ ます。

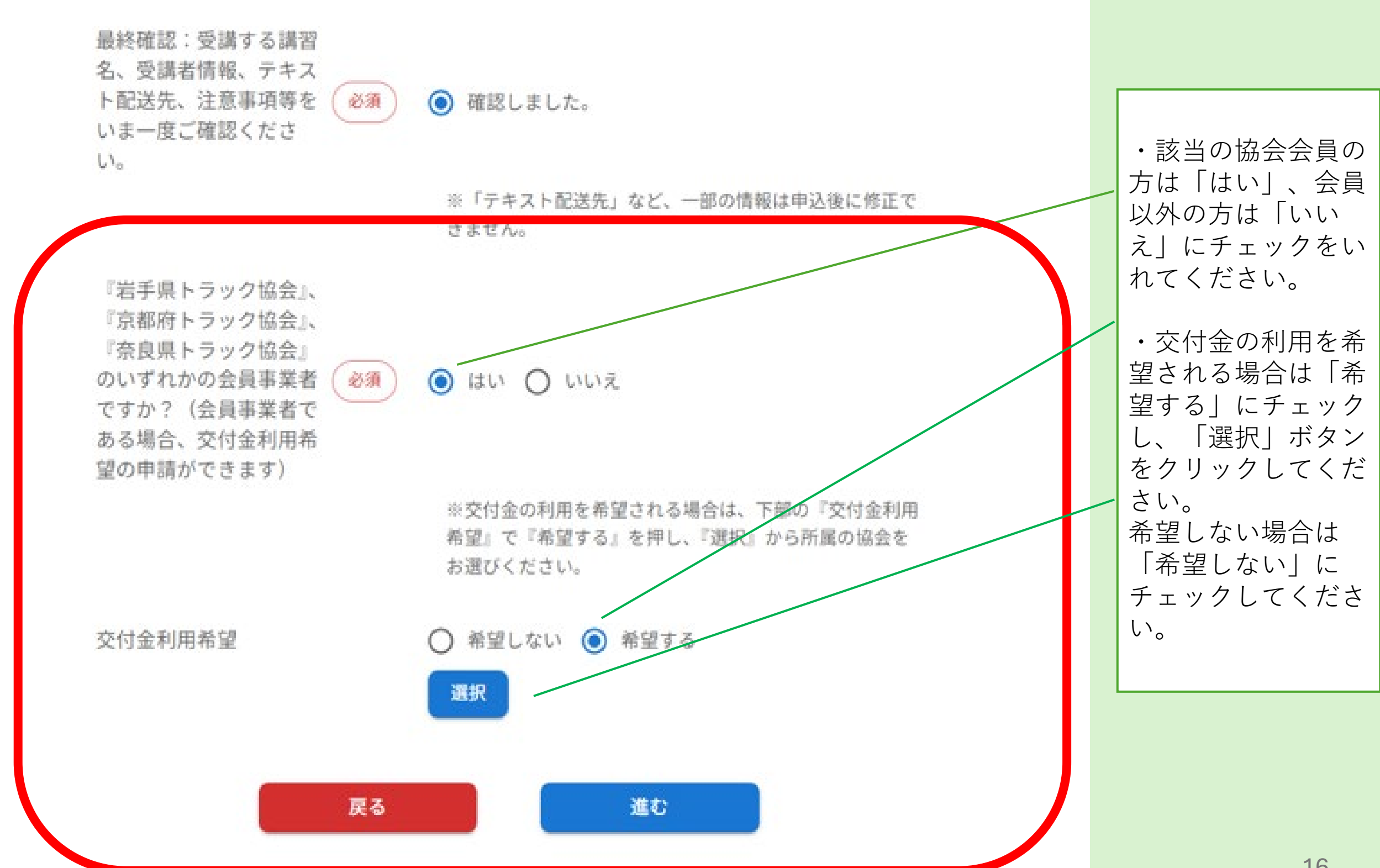

## <u>申し込み情報の登録(その5)</u>

ポップアップ画面が表示され、交付金の助成を希望する所属先の各協会をを確認し「選択」ボタン をクリックしてください。

| 助成団体名                |                                  | 検索           |                                     |    |   |
|----------------------|----------------------------------|--------------|-------------------------------------|----|---|
| 候補                   |                                  |              |                                     |    | 1 |
| 団体情報                 | 住所                               | 電話番号         |                                     |    |   |
| 公益社団法人佐賀県トラック<br>協会  | 佐賀市高木瀬西三丁目1番20号                  | 0952-30-3456 | 受付しておりません                           |    |   |
| 公益社団法人奈良県トラック<br>協会  | 奈良県大和郡山市額田部北町9<br>81番地の6         | 0743-23-1200 | 受付中                                 | 選択 |   |
| 一般社団法人静岡県バス協会        | 静岡県静岡市葵区呉服町一丁<br>目20番 呉服町タワー2階   | 054-255-9281 | 受付しておりません                           |    |   |
| 一般社団法人京都府トラック<br>協会  | 京都府京都市伏見区竹田向代<br>町48-3           | 075-671-3175 | 受付中                                 | 選択 |   |
| 一般社団法人京都府バス協会        | 京都府京都市伏見区竹田向代<br>町51-5(京都自動車会館内) | 075-691-6517 | 受付しておりません                           |    |   |
| 公益社団法人岩手県 トラック<br>協会 | 岩手県紫波郡矢巾町流通セン<br>ター南二丁目9番1号      | 019-637-2171 | 受付中                                 | 選択 |   |
| 公益社団法人石川県バス協会        | 石川県金沢市直江東1丁目2<br>番地(石川県自動車会館2階…  | 076-225-7560 | 受付しておりません                           |    |   |
| 一般社団法人福井県タクシー        | 福井県福井市西谷一丁目1401                  | 0776 01 4700 | 1971 (Add. 1979 Add. 107 Add. 117 ( |    |   |

## <u>申し込み情報の登録(その5)</u>

#### ご登録いただいた内容の確認画面が表示されますのでご確認のうえ、修正が必要な箇所は修正くだ さい。登録内容に間違いがなければ「進む」ボタンをクリックしてください。

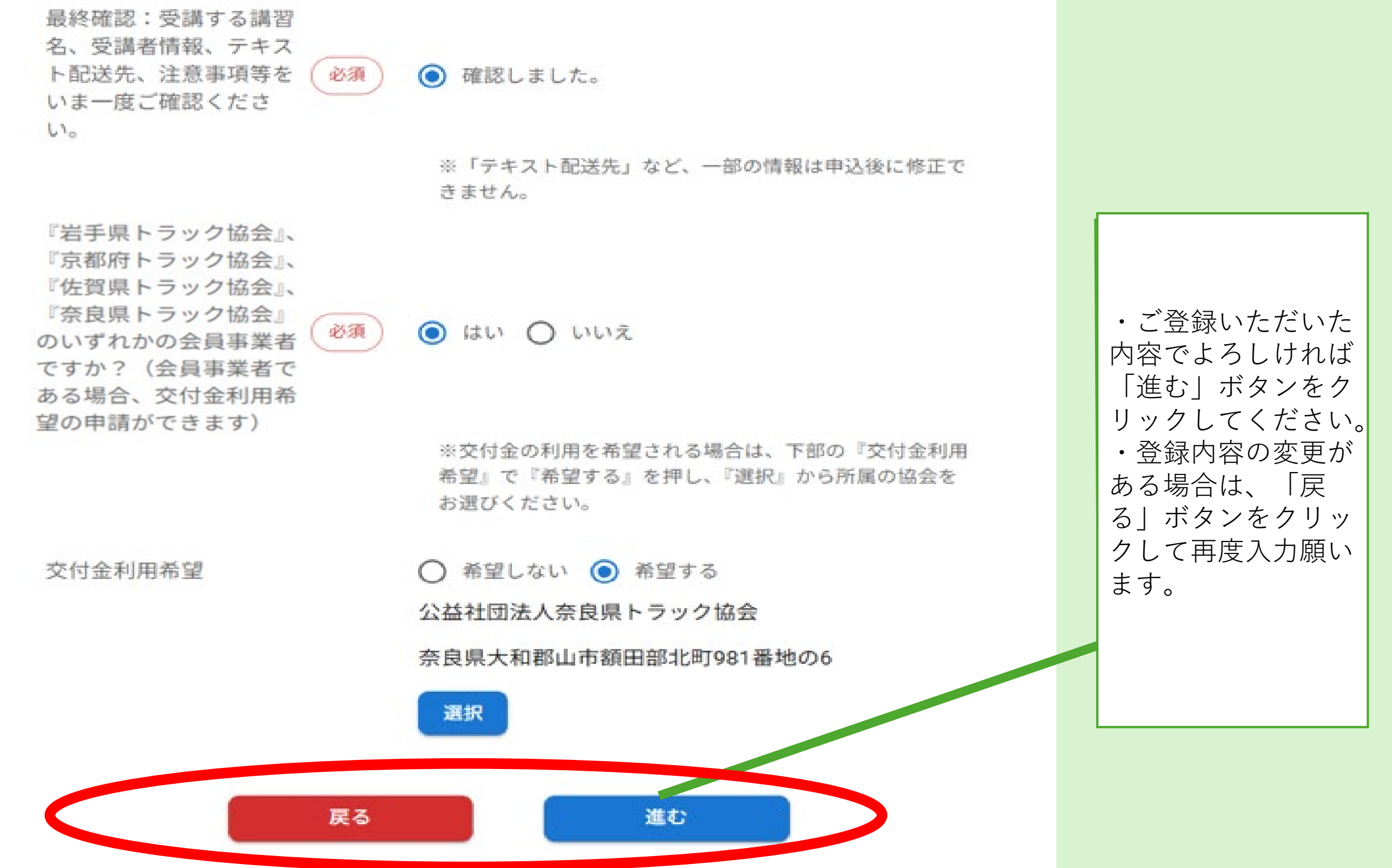

## <u>申し込み情報の登録(その6)</u>

ご登録いただいた内容の確認画面が表示されますのでご確認のうえ、修正が必要な箇所は修正くだ さい。登録内容に間違いがなければ「申し込む」ボタンをクリックして申し込みをお願いします。

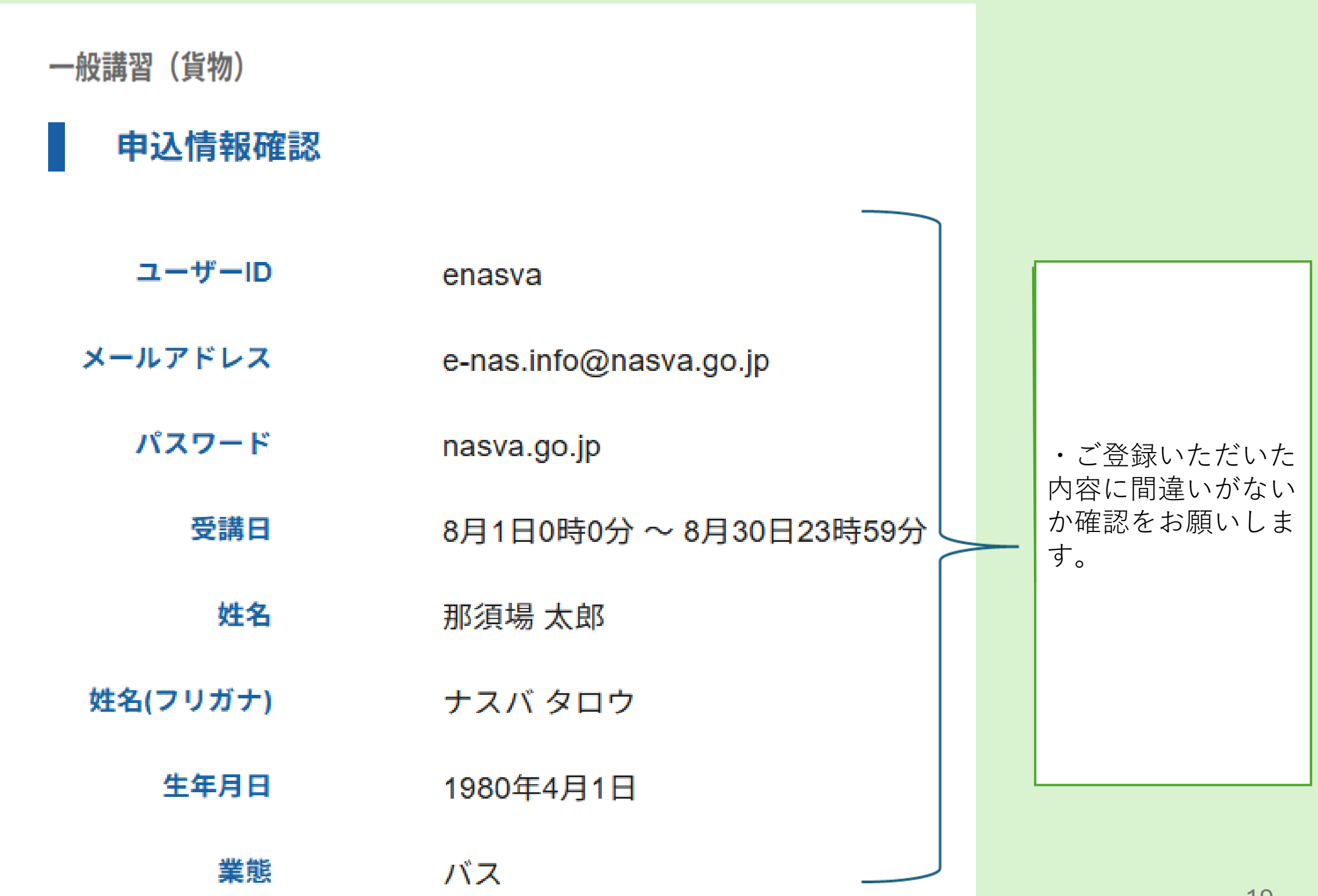

19

## <u>申し込み情報の登録(その7)</u>

ご登録いただいた内容の確認画面が表示されますのでご確認のうえ、修正が必要な箇所は修正くだ さい。登録内容に間違いがなければ「申し込む」ボタンをクリックして申し込みをお願いします。

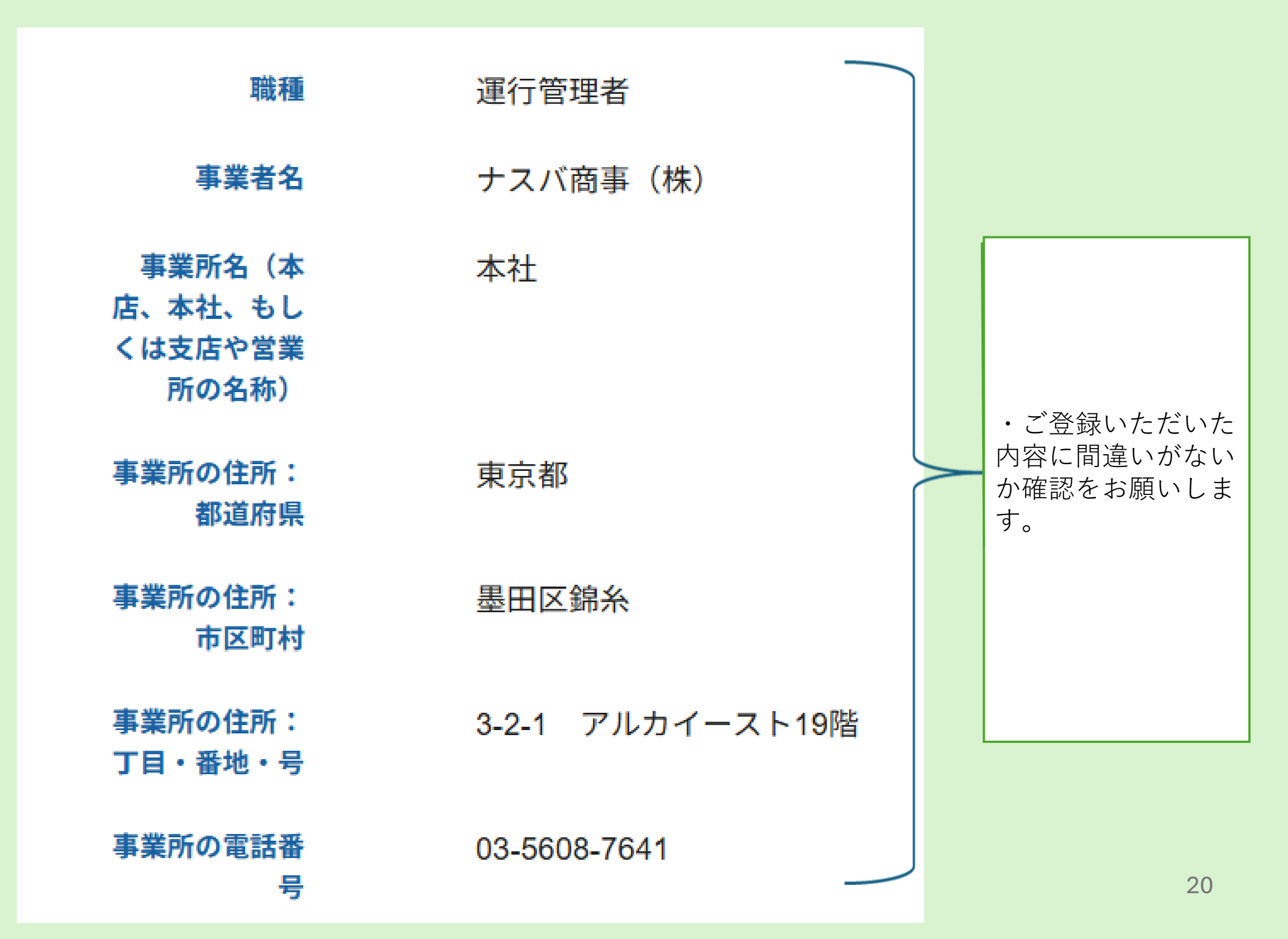

## <u>申し込み情報の登録(その8)</u>

ご登録いただいた内容の確認画面が表示されますのでご確認のうえ、修正が必要な箇所は修正くだ さい。登録内容に間違いがなければ「申し込む」ボタンをクリックして申し込みをお願いします。

| テキスト配送<br>先:郵便番号                                                  | 1300013          |                                     |
|-------------------------------------------------------------------|------------------|-------------------------------------|
| テキスト配送<br>先:都道府県                                                  | 東京都              |                                     |
| テキスト配送<br>先:市区町村                                                  | 墨田区錦糸            |                                     |
| テキスト配送<br>先:丁目・番<br>地・号(建物<br>名・部屋番号)                             | 3-2-1 アルカイースト19階 |                                     |
| テキスト配送時<br>の問い合わせ電<br>話番号                                         | 03-5608-7641     | ・ご登録いただいた<br>内容に間違いがない<br>か確認をお願いしま |
| 本人認証に使用<br>する本人確認書<br>類の種類                                        | 運転免許証            | 9 0                                 |
| 注意事項①:eラ<br>ーニング講習(e<br>ナスバ)での交付<br>金の適用可否に<br>ついては各協会<br>にお問い合わせ | 確認しました。          |                                     |
| ください。                                                             |                  |                                     |
| 注意事項(2):受<br>講料のお支払い<br>後は、キャンセ<br>ル及び返金が一<br>切できません。             | 承諾しました。<br>      |                                     |

21

## <u>申し込み情報の登録(その9)</u>

ご登録いただいた内容の確認画面が表示されますのでご確認のうえ、修正が必要な箇所は修正ください。登録内容に間違いがなければ「申し込む」ボタンをクリックして申し込みをお願いします。

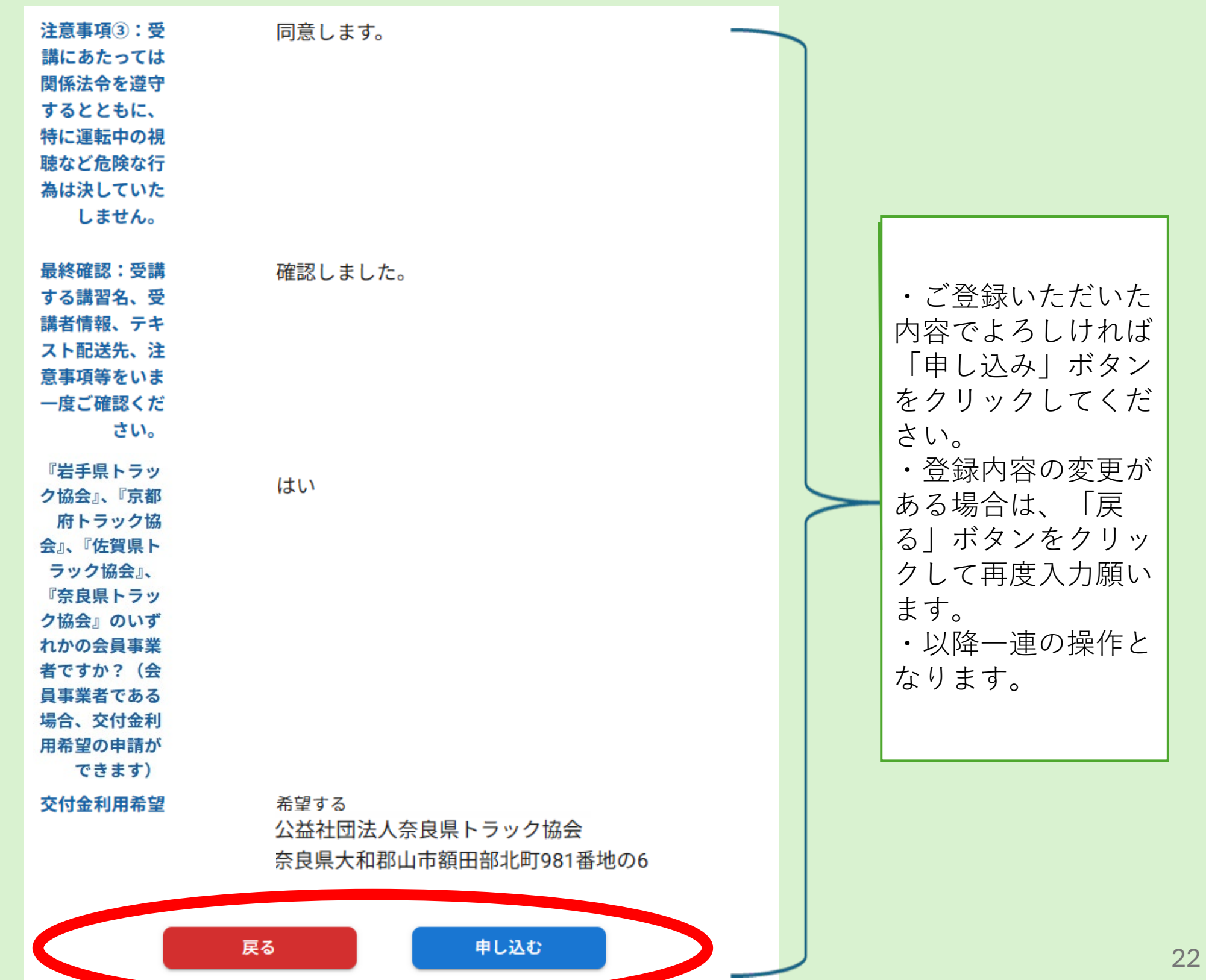

## <u>申し込み情報の登録(その10)</u>

#### 申し込みが完了しますとログインページへの案内が表示されますので「ログインページへ」ボタン をクリックしてログインページへお進みください。

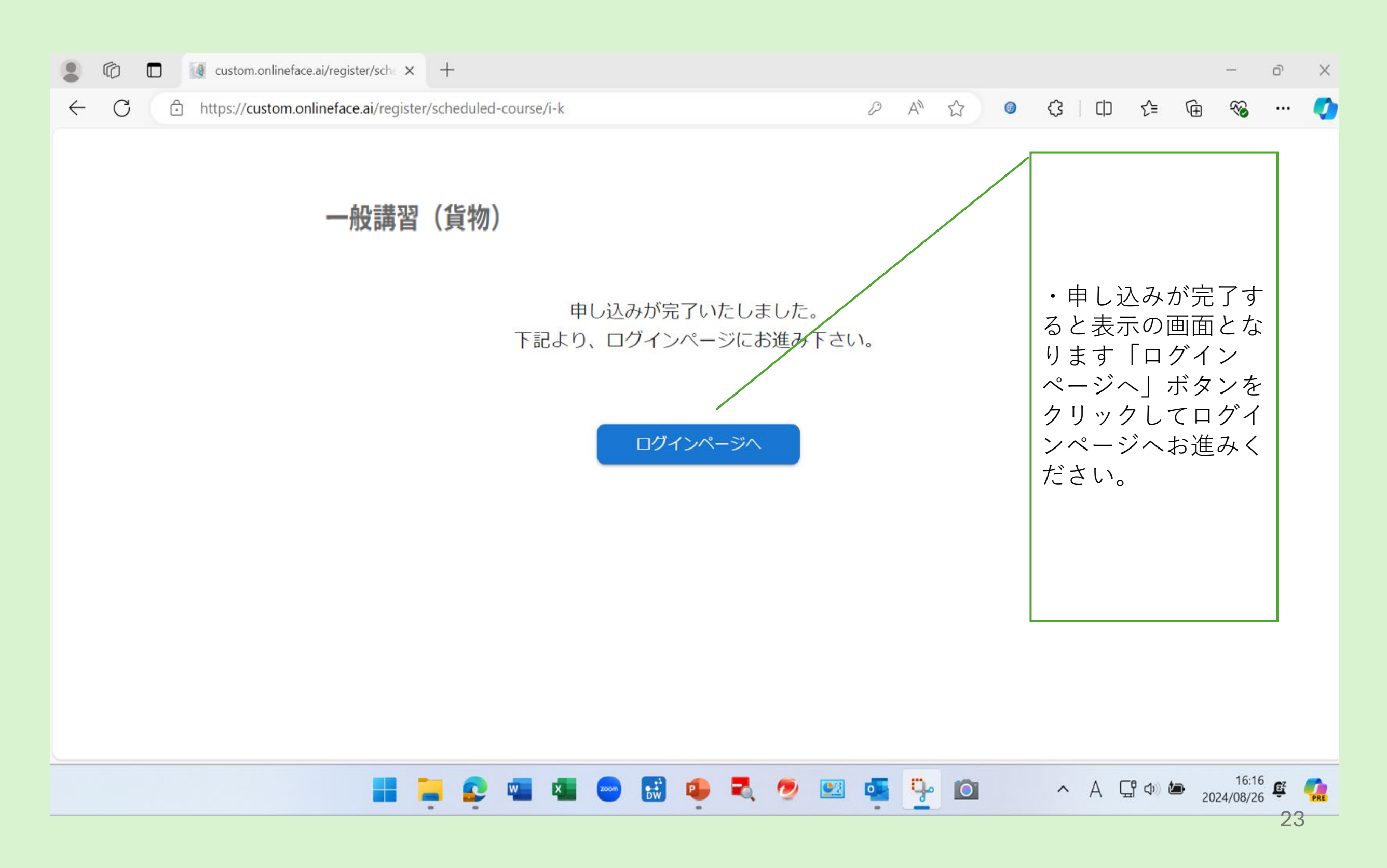

## 入金手続きについて(その1)

ログイン画面から申し込み時に登録したユーザーID及びパスワードを入力してマイページにログインして ください。

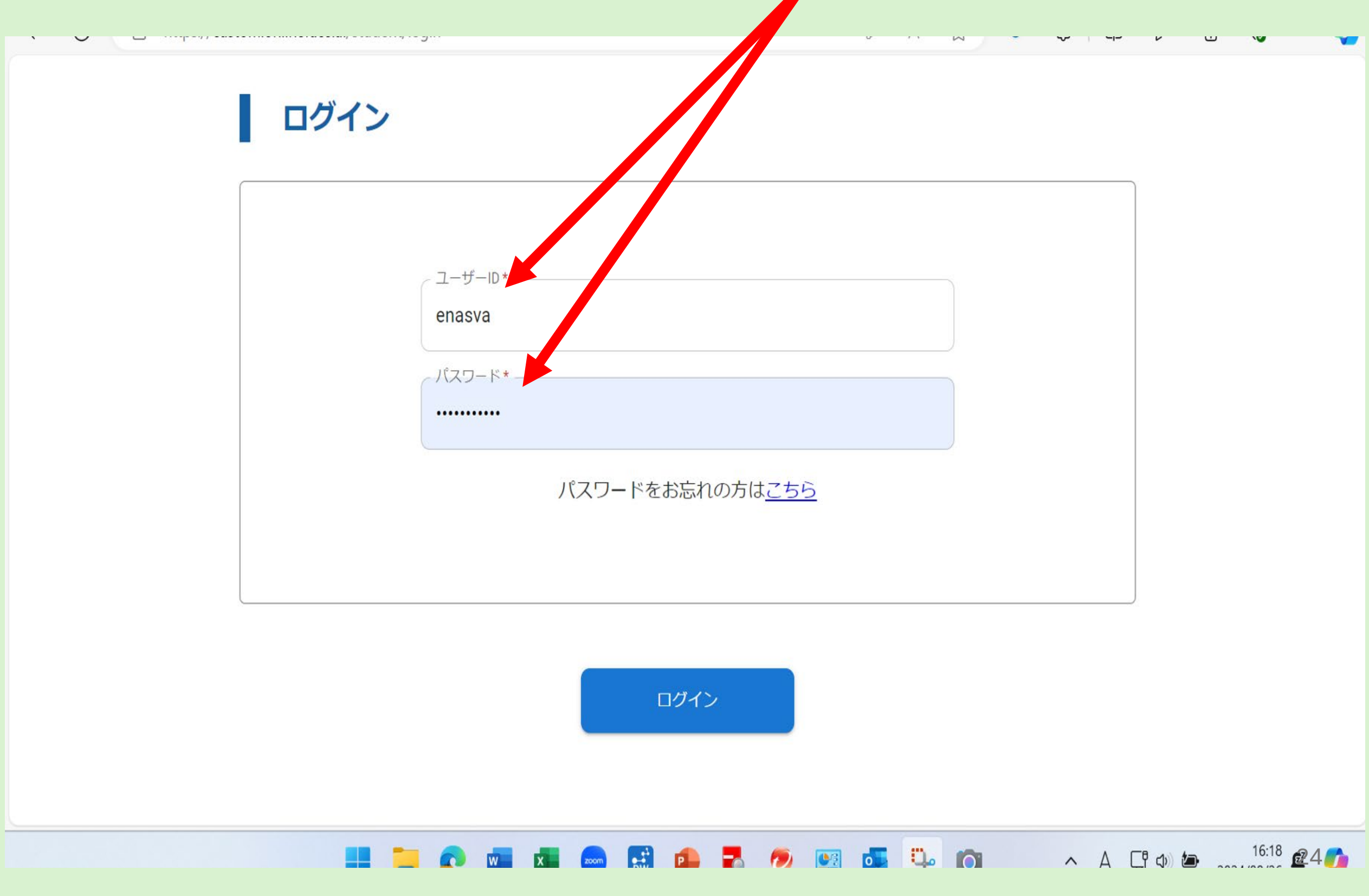

## 入金手続きについて(その2)

「入金状況」が未入金となっていますのでマイページにて入金手続きをお願いします。 「入金状況」「未入金」をクリックしてください。 (交付金の助成があった場合は、残額の支払いをお願いします)

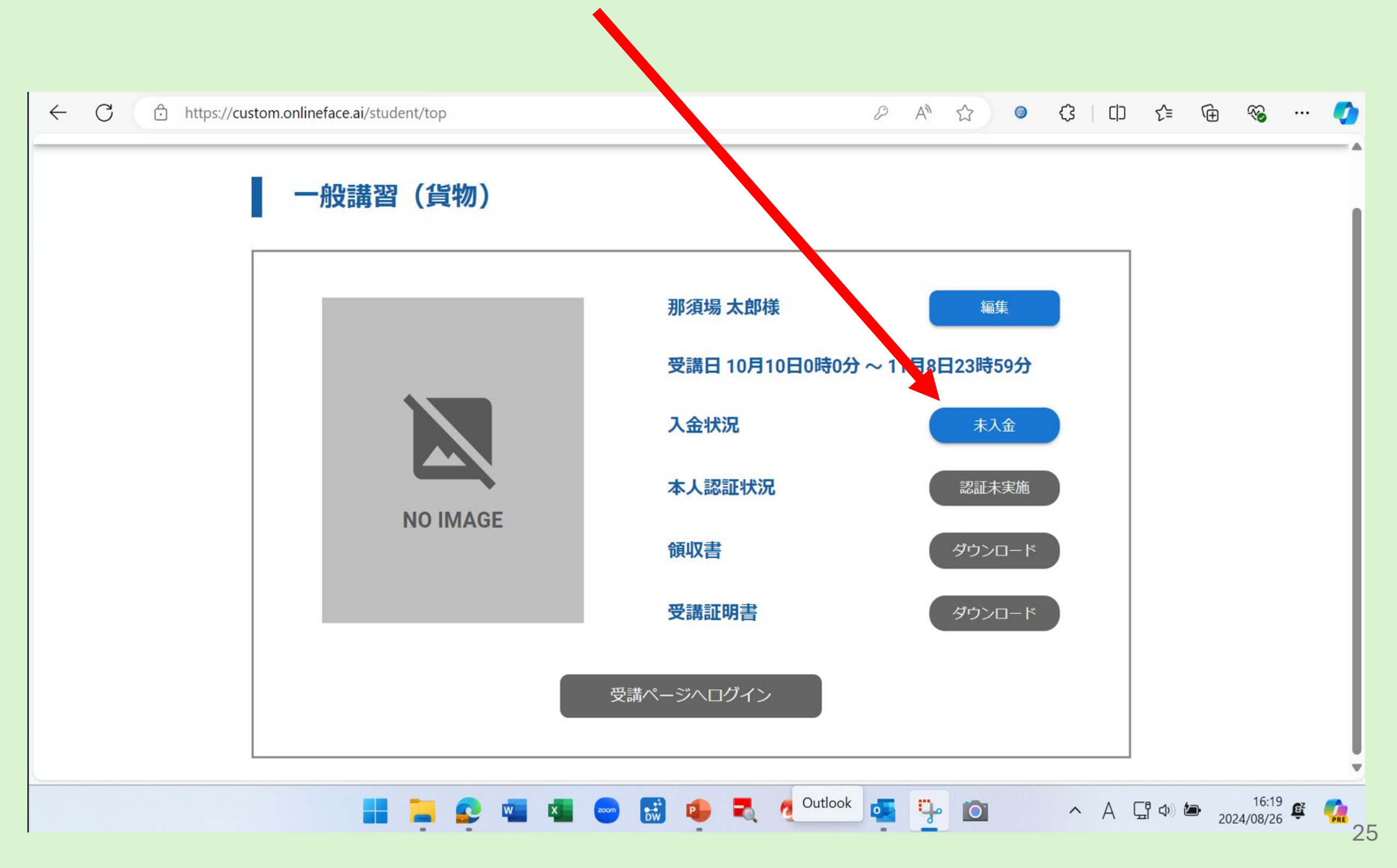

## 入金手続きについて(その3)

ペイジー又はクレジットカードでのお支払いのいずれかを選択のうえクリックしてお支払い手続きに進ん でください。お支払いが完了しますとマイページでの「入金状況」が「入金済み」に変わります。

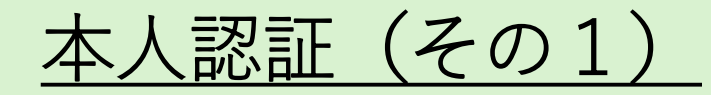

#### 入金が完了すると「本人認証状況」が青色の「認証未実施」となり押下できるようになりますので、本人 認証を行います。。本人確認書類として運転免許証、マイナンバーカード、パスポート、在留カードのい ずれかをご準備ください。

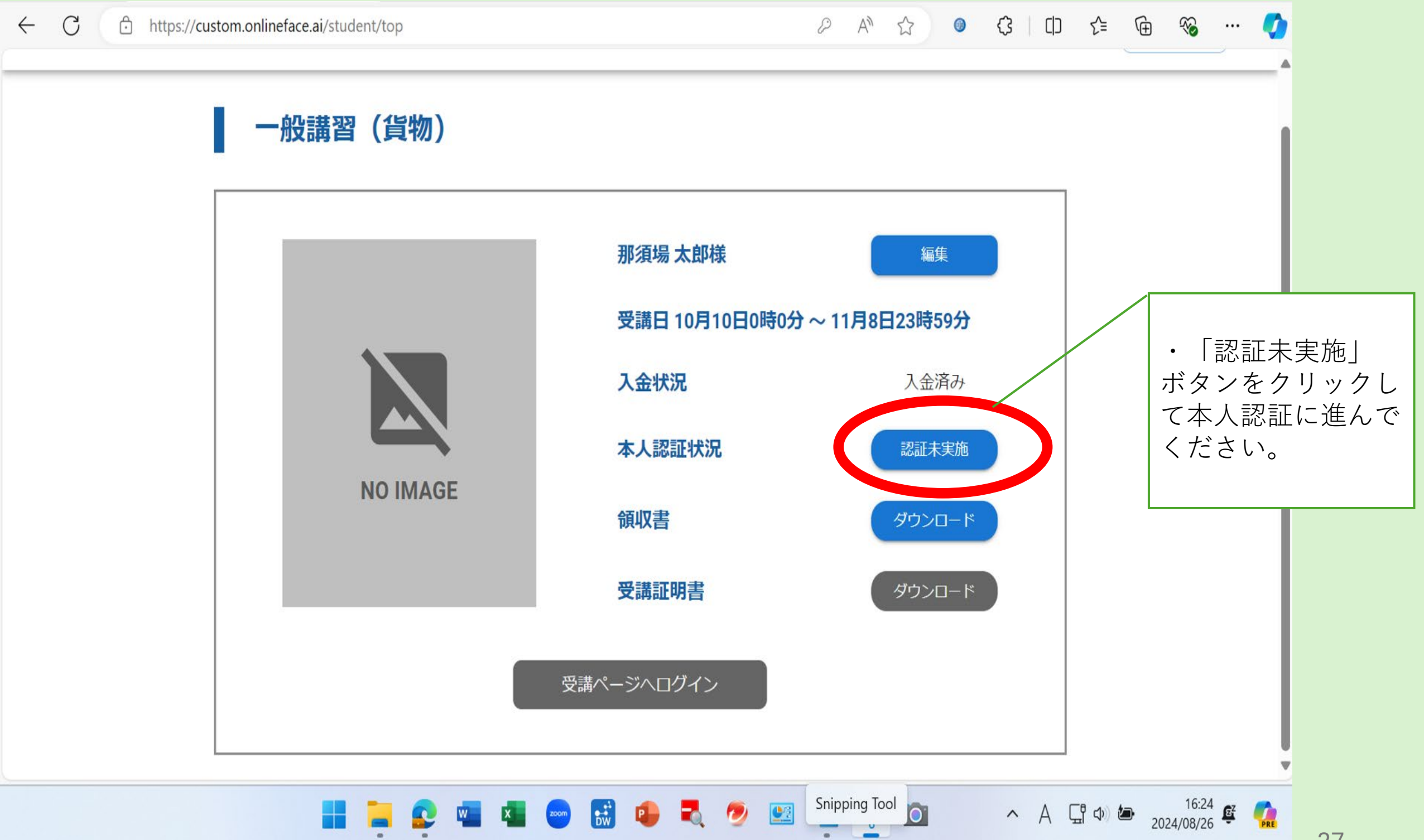

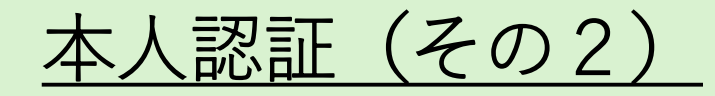

| ← C   |                                                                            |                            | ₽ A <sup>N</sup> | ☆ 0 | () () | 순 🛈 % … 🍼       |
|-------|----------------------------------------------------------------------------|----------------------------|------------------|-----|-------|-----------------|
| マイページ |                                                                            |                            |                  |     |       | ログアウト           |
|       | 本人認証の流れ                                                                    |                            |                  |     |       |                 |
|       | 本人詞                                                                        | 認証の流れ                      |                  |     |       |                 |
|       |                                                                            | 1 公的身分証明書を用意               | <b>えします</b>      |     |       |                 |
|       | 本人確認書類のアップロード (表面)<br>超別<br>未適所<br>本規解<br>単数の形活<br>だび、ホート<br>マイナンバーカード<br> | 2 公的身分証明書の種別<br>公的身分証明書を添付 | Jを選択し<br>けします    |     |       |                 |
|       | ※最初からやり直す場合は ごちら をクリックして下さい。                                               |                            |                  |     |       | •               |
|       | 💦 🚾 就 2000 💽                                                               | 1 💼 🛃 👩 💽                  | <b>.</b> 9 ü.    | 0   | ^ A [ | ቫ 🕼 🛵 16:25 🛃 🖓 |

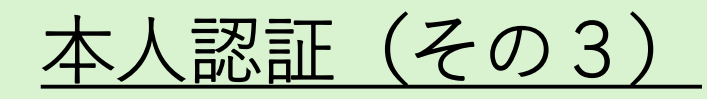

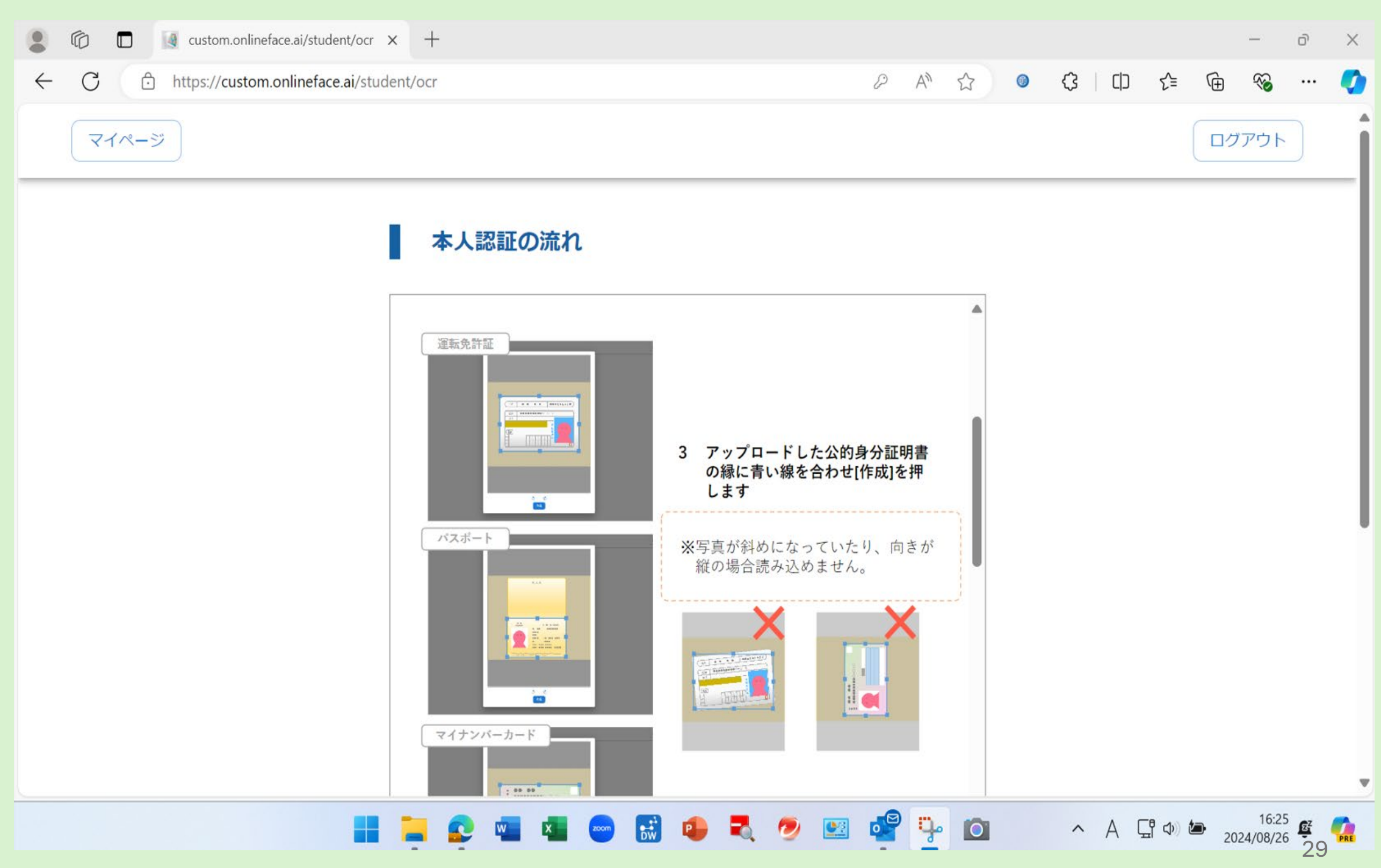

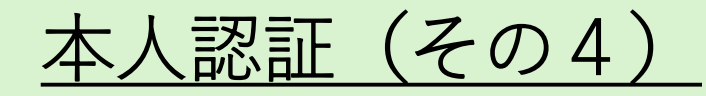

| $\leftarrow$ | C https://custom.onlineface.ai/student/ocr                                                                                                    | P                            | A <sup>n</sup> ۲ |          | ¢   Ф | € 🕀 🗞                            | 🧿                                    |
|--------------|----------------------------------------------------------------------------------------------------|------------------------------|------------------|----------|-------|----------------------------------|--------------------------------------|
|              | マイページ                                                                                                    |                              |                  |          |       | ログアウト                            |                                      |
|              | 本人認証の流れ                                                                                                    |                              |                  |          |       |                                  |                                      |
|              |                                                                                                    |                              |                  |          |       |                                  |                                      |
|              | オ人確認意思のアップロード (表面)         第21         運転均用は         通知コーイル         レビジンパルスポーシンパルをかけないさんがたかけない さんかい         レジジ         としまり         としまり         とり         としまり         とり         とり         とり         とり         とり         とり         とり         とり         とり         とり | 4 種別と添付ファイルを確認し<br>[進む]を押します |                  |          |       |                                  |                                      |
|              | 🔡 🥃 🔤 🖬 📼 💀                                                                                                    | 9 💐 🧶 😕 🤹                    | <b>9</b> -       | <b>O</b> | ~ A Ç | 「<br>コーム」<br>15:58<br>2024/08/27 | <b>€</b> <sup>2</sup> <b>€</b><br>30 |

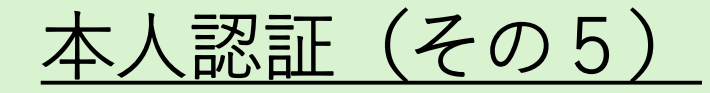

| 本人認証の流れ                                                                                                    |                                                                                                    |  |
|----------------------------------------------------------------------------------------------------|----------------------------------------------------------------------------------------------------|--|
| 運転免許証の場合 本人確認書類のアップロード (場面) 次のステップ アエの評判なし (本人気気が小単む) 水力ステックの評判なし (本人気気が小単む) メカスラックのの評判なし (本人気気が小単む) メカスラックのの認知をして、本人気気が小単む) メカスラックのの認知をして、本人気気が小単む) メカスラックのの気がからうたの、実際の認知をして、本人気気が小して、たい) メカスラックのの気がからうたの、実際の認知をして、本人気気が小して、たい) メカスラックのの気がからうたの、実際の認知をして、本人気気が小して、たい) メカスラックのの気がからうたの、実際の認知をして、本人気気が小して、たい) メカスラックのの気がからうたの、実際の認知をして、本人気気がからうたの、実際の認知をして、本人気気がからうたの、実際の認知をして、本人気気がからうたの、実際の認知をして、本人気気がからうたの、実際の認知をして、本人気気がからうたの、実際の認知をして、本人気気がからうたの、実際の認知をして、本人気気がからうたの、実際の認知をして、本人気気がからうたの、実際の認知をして、本人気気がからうたの、実際の必要のなどの、また、ためのなどの、実際のなどの、生気の気がからうたい、実際の認知をして、本人気気がからうたい、実際の必要のなどの、生気の気がからうたい、実際のなどのない、ためのなどの、生気のなどの、生気の気がからうたい、実際のなどのない、ためのなどのない、生気のなどのない、ためのなどの、生気のない、ためのなどのない、ためのなどのない、ためのない、ためのなどのない、ためのなどのない、ためのない、ためのない、ためのない、ためのない、ためのない、ためのない、ためのない、ためのない、ためのない、ためのない、ためのない、ためのない、ためのない、ためのない、ためのない、ためのない、ためのない、ためのない、ためのない、ためのない、ためのない、ためのない、ためのない、ためのない、ためのない、ためのない、ためのない、ためのない、ためのない、ためのない、ためのない、ためのない、ためのない、ためのい、ためのい、ためのい、ためのい、ためのい、ためのい、ためのい、ための | <ul> <li>※運転免許証を選択した場合、裏面の提出が可能です。</li> <li>※<u>氏名の変更がない方</u>は、[裏面の提出をしないで本人認証へ進む]を押してください。</li> <li>※<u>氏名の変更を行った方</u>は、[裏面の提出をして本人認証へ進む]を選択し、裏面画像を添付し、[提出して進む]を押してください。運営側で裏面書類を確認後、マイページから受講ページへログインできるようになります。</li> </ul> |  |
| ・・・・・・・・・・・・・・・・・・・・・・・・・・・・・・・・・                                                                                                    | 5 カメラのアクセスを許可し[選択]<br>を押します                                                                                                    |  |

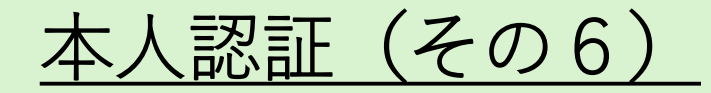

|                                                                                                    | ログアウト                                                                                                    |
|----------------------------------------------------------------------------------------------------|----------------------------------------------------------------------------------------------------|
| 認証の流れ                                                                                                    |                                                                                                    |
| AND T<br>201<br>1 コンプカメ500MF<br>1 コンプカメ500MF<br>1 コンプラン<br>1 コンプラン<br>1 コンプラ |                                                                                                    |
| <b>* プカメラの湖沢</b><br>ADA 7*<br>Raze Gamaia Rom (0418:0360) *<br>キアプリしたとご意用です 1981/05/27.07.5%開催されてい。<br>プリンチン おした外目的のウェブのメラを光明した場合、<br>さん、サキッサールでは、ジン・サムリアム・サムリメントの使用<br>まごています。                                                                                                    |                                                                                                    |
|                                                                                                    | 45.50                                                                                                    |
|                                                                                                    | 窓記の流れ 「 つたのでは 「 つたのでは 「 つたのでは 「 つたのでは 「 つたのでは 「 つたのでは 「 つたのでは 「 つたのでは 「 つたのでは 「 つたのでは 「 つたのでは 「 つたのでは 「 つたのでは 「 つたのでは 「 つたのでは 「 つたのでは 「 つたのでは 「 つたのでは 「 つたのでは 「 つたのでは 「 つたのでは 「 つたのでは 「 うたのでは 」 いたい 「 うたのでは 」 いたい 」 いたい 」 いた |

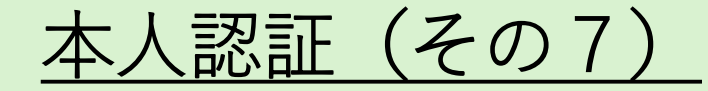

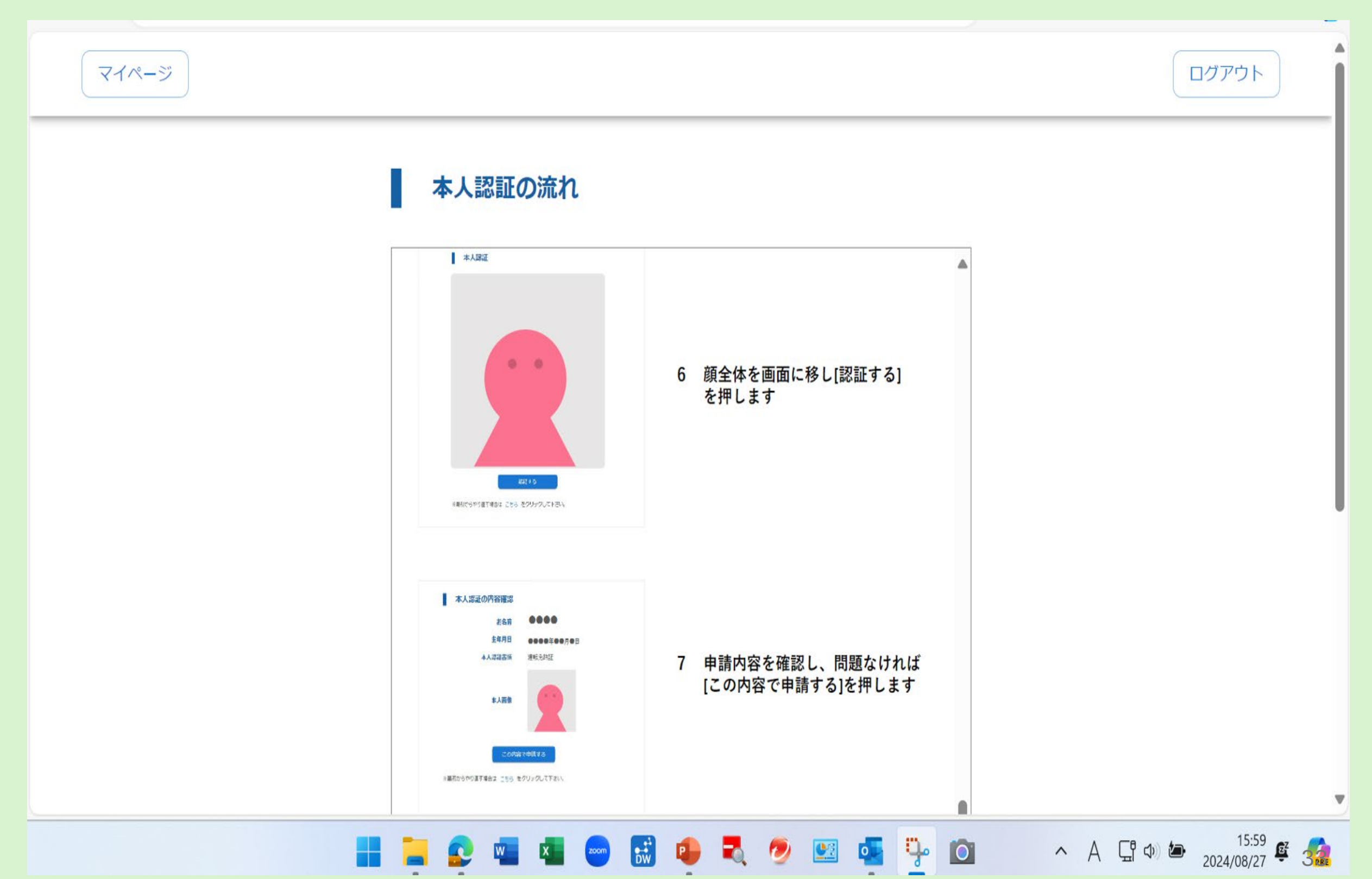

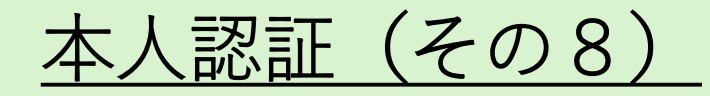

| ← C | ent/ocr                                                                                                    | $\mathcal{P}$                     | Aø          |   | 0    | ¢                     | 띠    | ₹=    | Ē                      | ~     |     | 0 |
|-----|----------------------------------------------------------------------------------------------------|-----------------------------------|-------------|---|------|-----------------------|------|-------|------------------------|-------|-----|---|
|     | 本人認識の内容確認<br>名名前 ●●●●<br>名名前 ●●●●●<br>名/認識 ●●●●●<br>名/認識 245.012<br>よ<br>よ<br>よ<br>よ<br>な<br>ま<br>よ<br>の<br>ま<br>の<br>し<br>の<br>の<br>の<br>の<br>の<br>の<br>の<br>の<br>の<br>の<br>の<br>の<br>の | 7 申請内容を確認し、問題なに<br>[この内容で申請する]を押し | ければます       |   |      |                       |      |       |                        |       |     | • |
|     | 本人認証の完了<br>ふん認いが完了しました。<br>すでに入金が協議みの方は、マイベージより気調べージに参加して下<br>さい。<br>マイベージに広る                                                                                                    | 8 本人確認が成功すると本人<br>完了します           | 認証が         | • | ・ク証ト | 「<br>リ<br>書<br>に<br>進 | むクのん | ボてッく  | マン 衣<br>ス 人 言<br>ご さ し |       |     |   |
|     | ※本人認証の手順書をダウンロードする                                                                                                    | 進む                                | <u>さ</u> い。 | ~ |      |                       |      | 8 , 4 |                        | 16:00 | 2-1 | ļ |

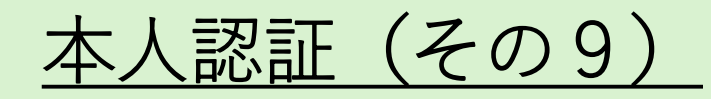

| ← C   | dent/ocr                                        |            |       | 순 🕀 🗞 … 🏈                                      |
|-------|-------------------------------------------------|------------|-------|------------------------------------------------|
| マイページ |                                                 |            |       |                                                |
|       | 本人確認書類のアップロード (表面)                              |            |       |                                                |
|       | 種別                                              |            |       |                                                |
|       | 未選択                                             | •          |       |                                                |
|       | 添付ファイル                                          |            |       |                                                |
|       | 画像ファイルをここにドラッグするか、<br>ここをクリックして画像ファイルを選択してくだ    | さい         |       |                                                |
|       | ※添付ファイルは*.png, *.jpg, *.jpeg形式で5MBまでのファイルを使用すす。 | するようにお願いしま |       |                                                |
|       | 進む                                              |            |       |                                                |
|       | ※最初からやり直す場合は こちら をクリックして下さい。                    |            |       |                                                |
|       | 🚬 📀 📲 🥌 😁 👪 🗣 💐 🥏 🛛                             | 😐 🧟 🦆 🔯    | ~ A ( | 日本 16:26<br>全 4) 16:26 年<br>2024/08/26 年<br>35 |

## <u>本人認証(その10)</u>

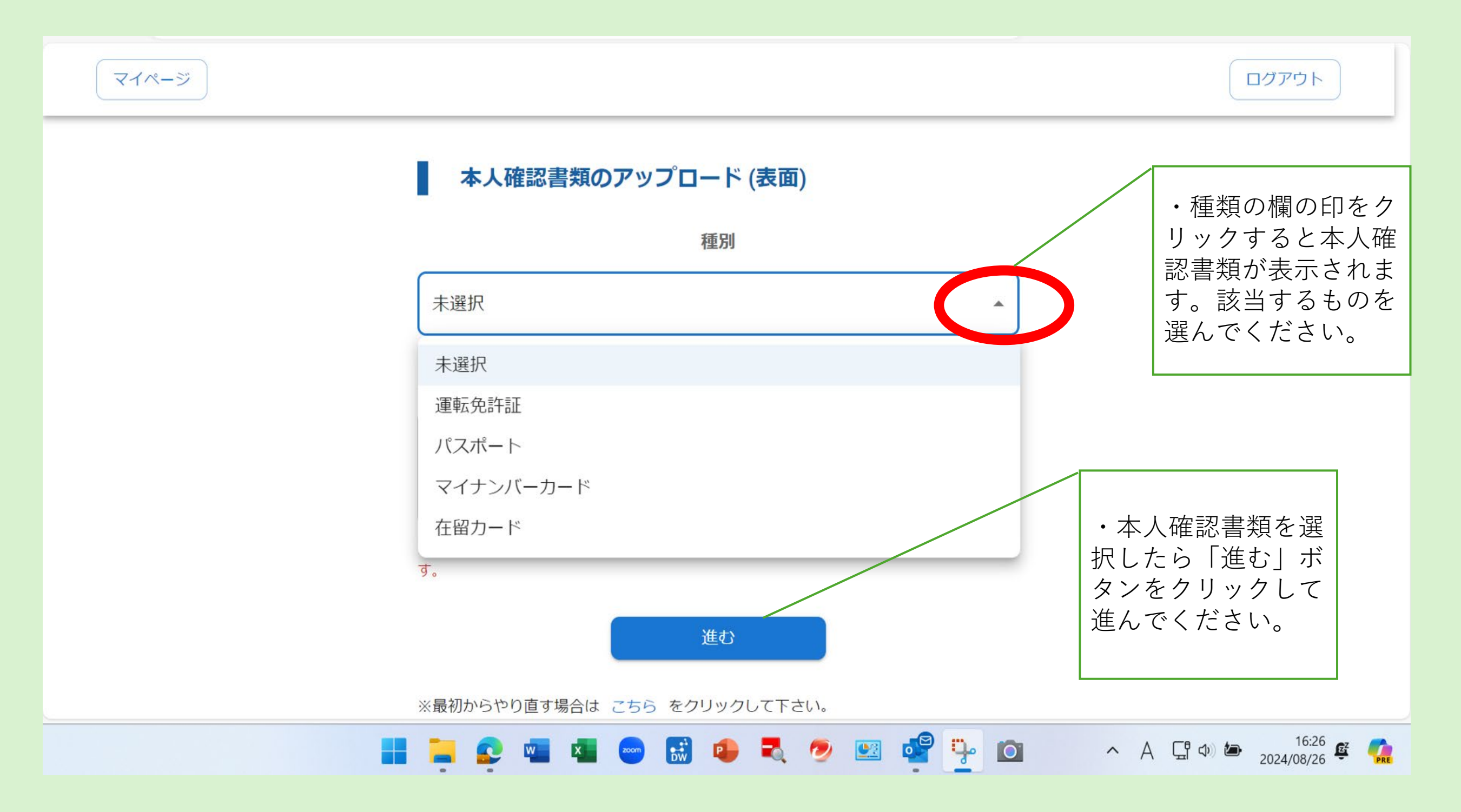

## <u>本人認証(その11)</u>

本人認証の流れが表示されますので手続きの流れを確認いただき公的身分証明書のアップロードを お願いします。

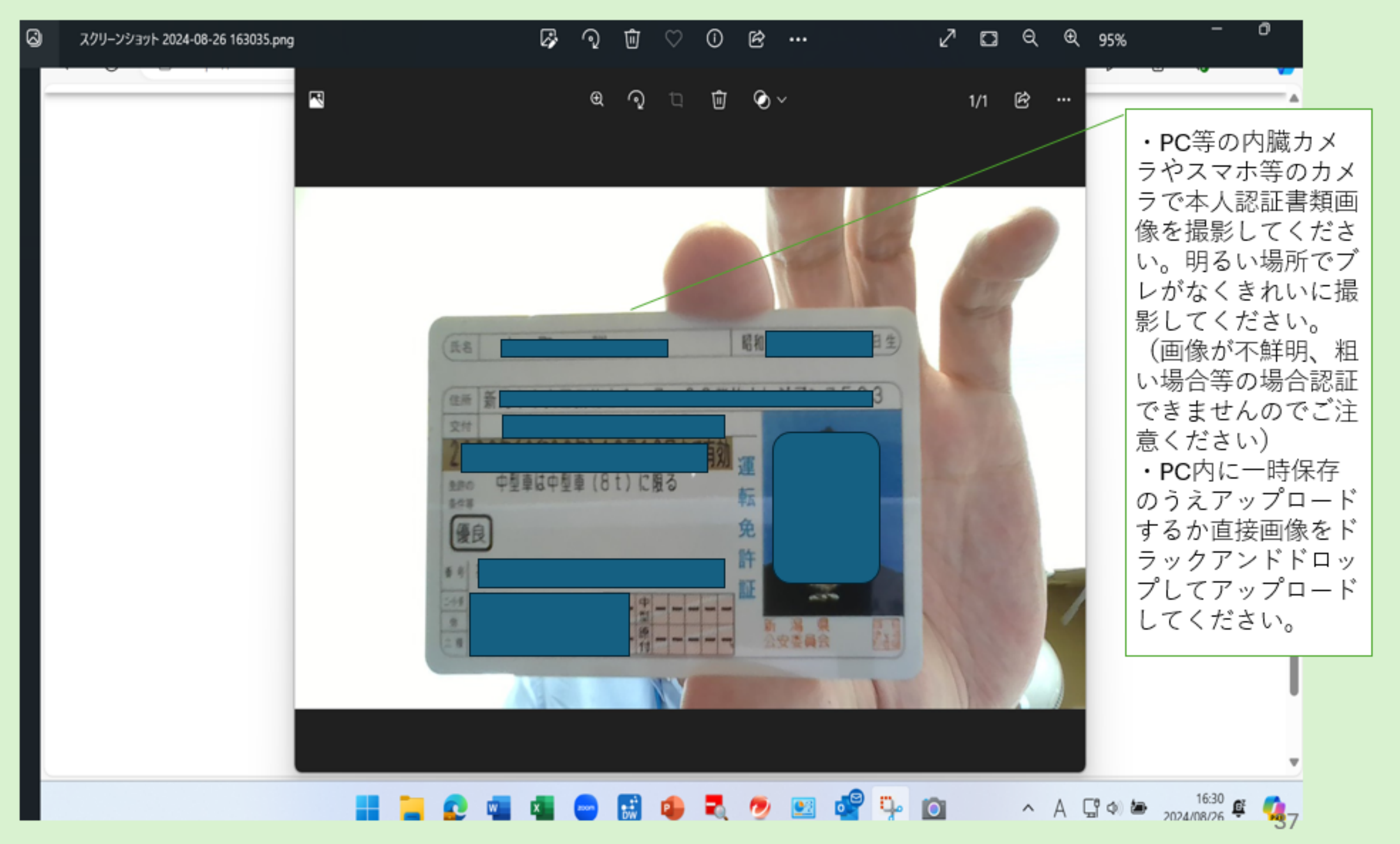

## <u>本人認証(その12)</u>

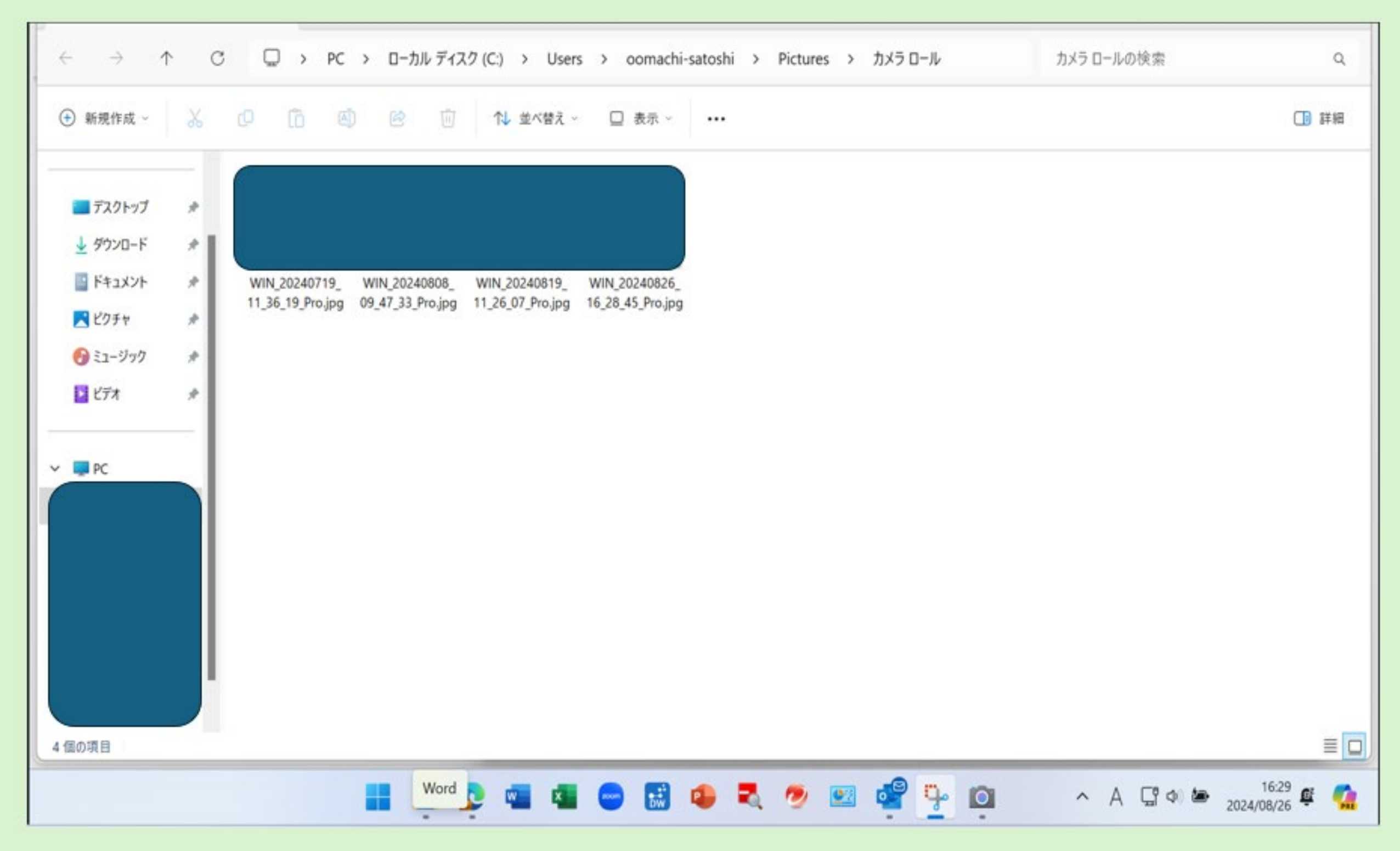

## <u>本人認証(その13)</u>

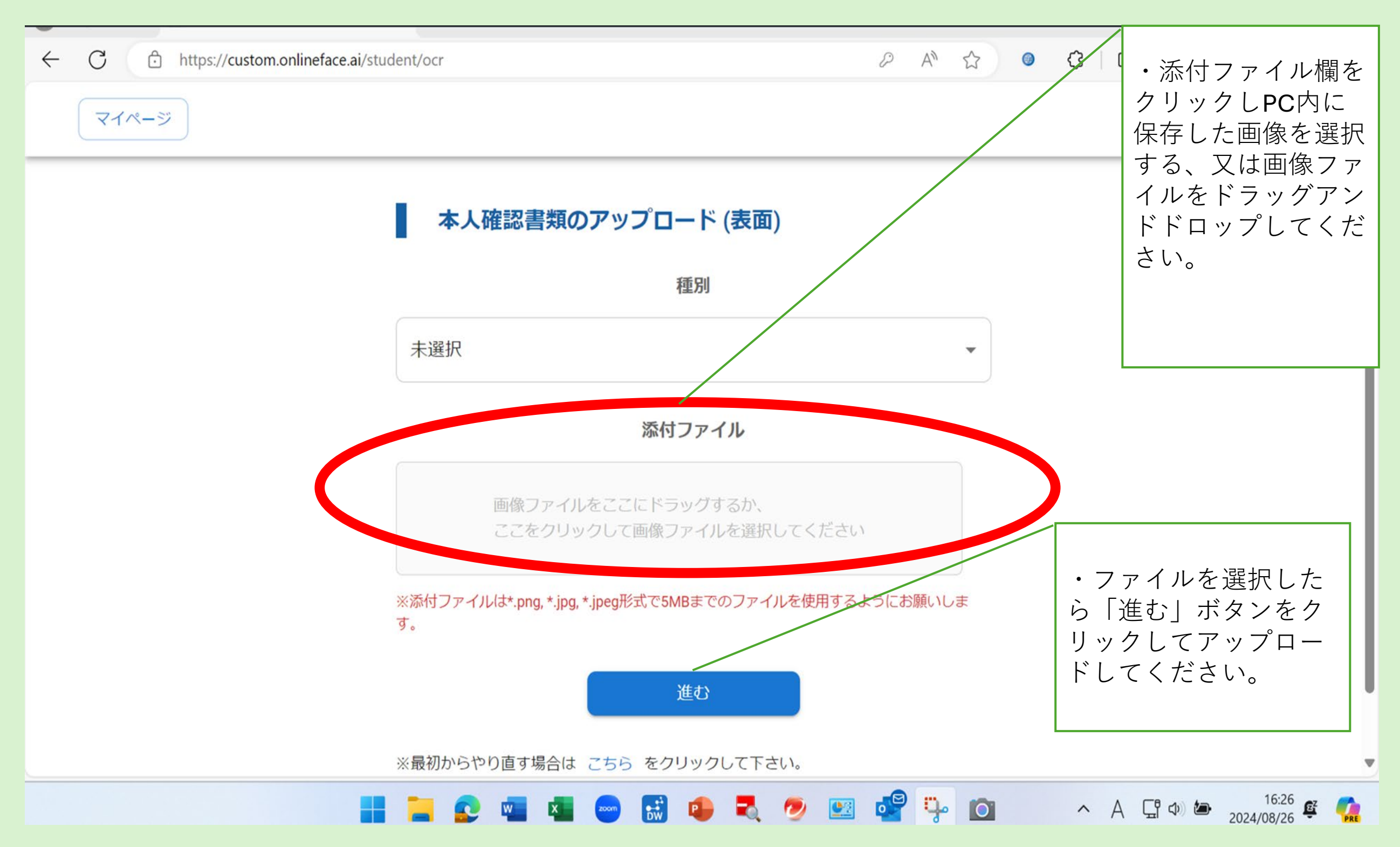

#### アップロードできたら本人認証書類のサイズに枠を調整ください。

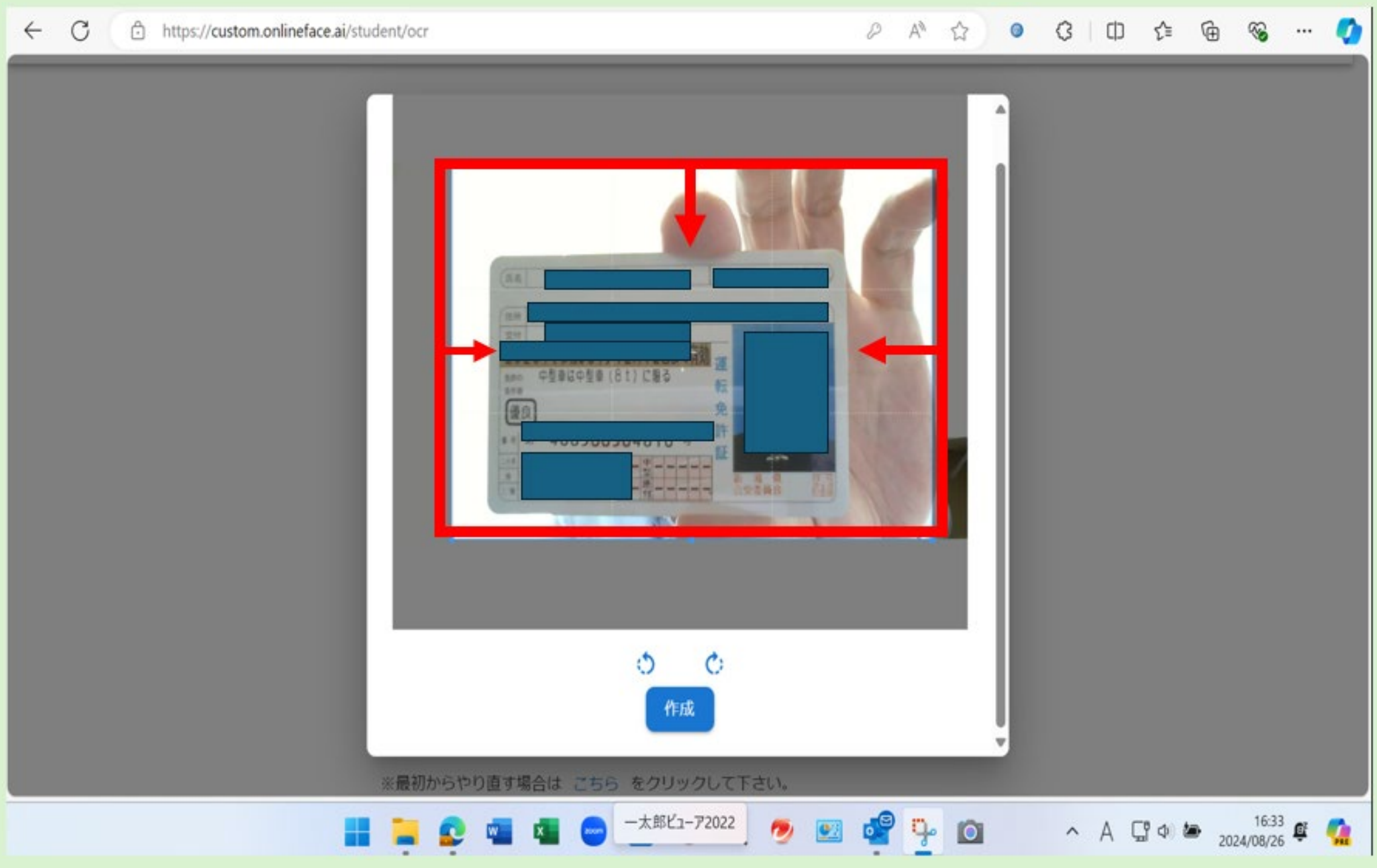

## <u>本人認証(その15)</u>

## 本人認証書類のサイズに枠の調整ができたら「作成」ボタンをクリックしてください。

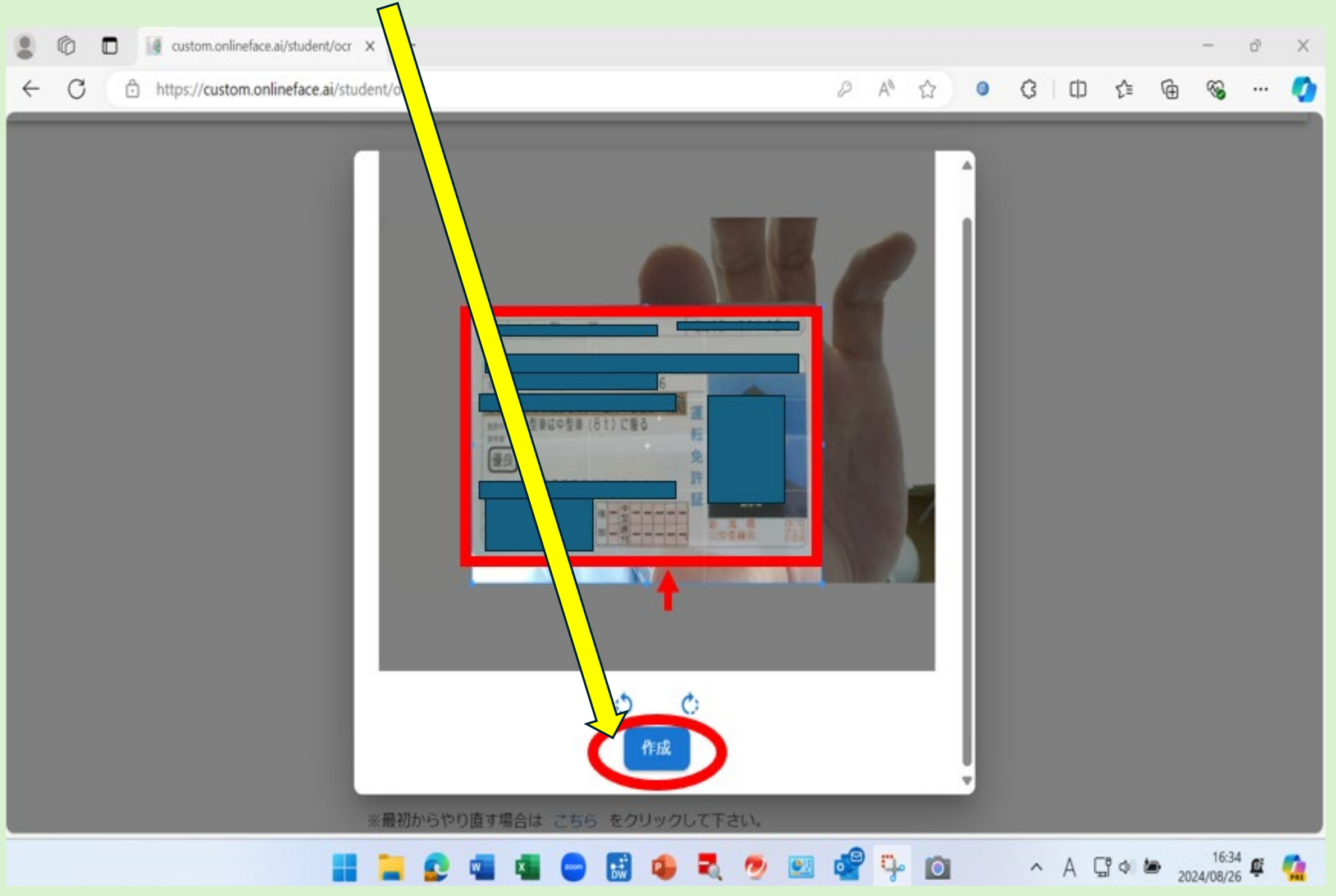

## <u>本人認証(その16)</u>

### 本人認証書類のアップロードが完了しましたら「進む」ボタンをクリックしてください。

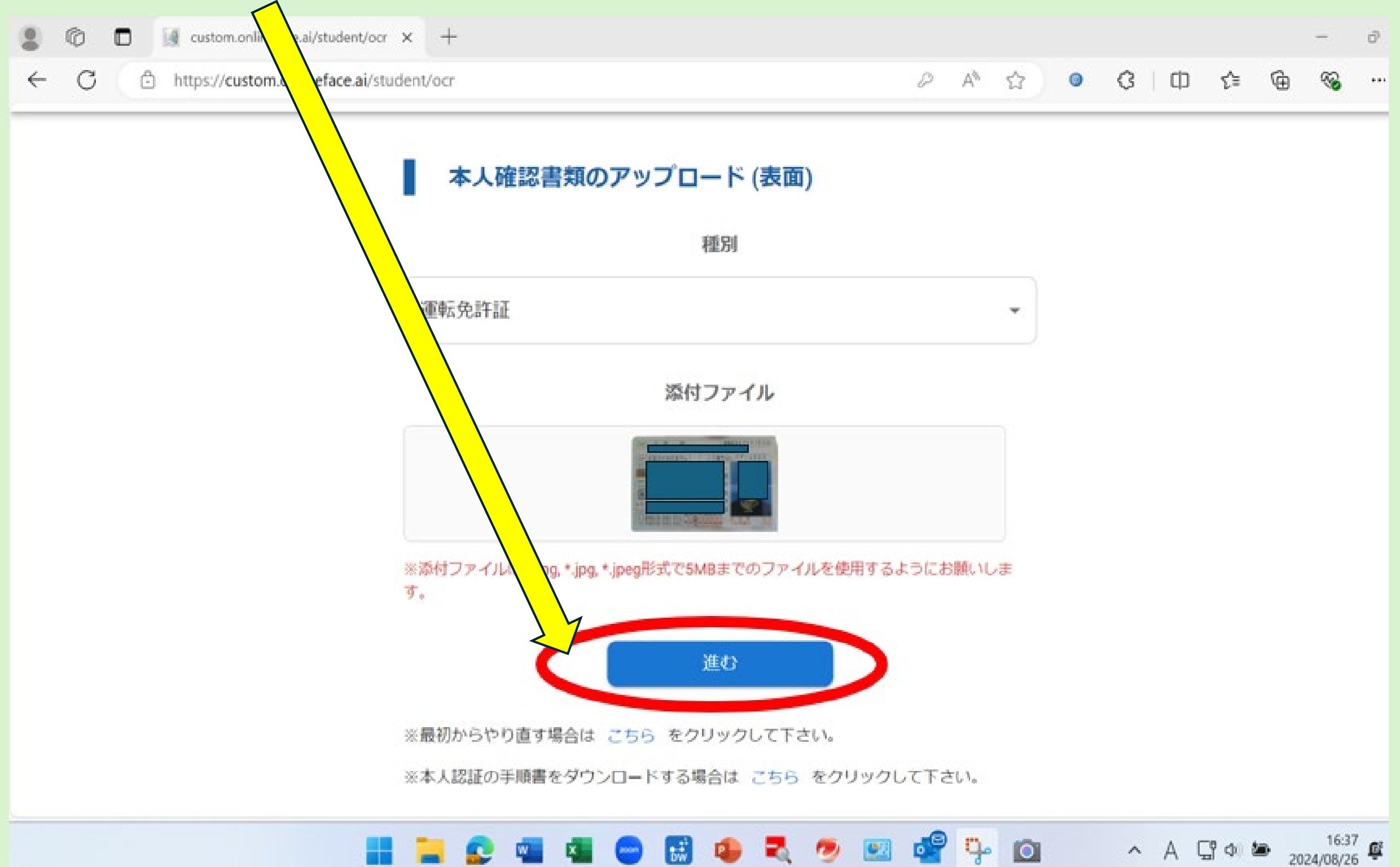

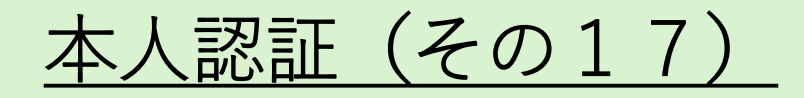

#### 本人認証書類が運転免許証の場合で裏面に氏名変更の記載のある方は裏面のアップロードも必要に なりますのでアップロードをお願いします。

|              | C Custom.onlineface.ai/student/ocr × +                 |                |    |   |      |            |       | _                 | ð | ×   |
|--------------|--------------------------------------------------------|----------------|----|---|------|------------|-------|-------------------|---|-----|
| $\leftarrow$ | - C 🗅 https://custom.onlineface.ai/student/ocr         | A <sup>®</sup> |    | • | \$ D | ర్≡        | Ē     | ∞                 |   | Ø   |
|              | マイページ                                                  |                |    |   |      |            |       | グアウ               | ۲ |     |
|              | 本人確認書類のアップロード (裏面)                                     |                |    |   |      |            |       |                   |   |     |
|              | 次のステップ                                                 |                |    |   |      |            |       |                   |   |     |
|              | 選択する                                                   |                | •  |   |      |            |       |                   |   |     |
|              | ※姓の変更があり、運転免許証の裏面に新姓の記載がある方は、裏面の語<br>て本人認証へ進むを選択して下さい。 | 提出を            | :L |   |      |            |       |                   |   |     |
|              | 進む                                                     |                |    |   |      |            |       |                   |   |     |
|              | ※最初からやり直す場合は こちら をクリックして下さい。                           |                |    |   |      |            |       |                   |   |     |
|              | ※本人認証の手順書をダウンロードする場合は こちら をクリックして下さ                    | 561.           |    |   |      |            |       |                   |   |     |
|              |                                                        |                |    |   |      |            |       |                   |   |     |
|              |                                                        |                |    |   |      |            |       |                   |   |     |
|              | 📘 🚬 🕵 💶 🌆 🔤 🔛 セキュリティエージェント 🖭 🚅                         | ц.             | 0  |   | ^ A  | ር <b>ግ</b> | ■ 202 | 16:44<br>24/08/26 | Ê | PRS |

## <u>本人認証(その18)</u>

#### 本人認証書類が運転免許証の場合で裏面に氏名変更の記載のある方は裏面のアップロードも必要に なりますのでアップロードをお願いします。(裏面に氏名変更の記載がない場合は不要です。

| Custom.onlineface.ai/student/ocr × + |      |     |   |    |     |       |    | -                  | ð | ×   |
|--------------------------------------|------|-----|---|----|-----|-------|----|--------------------|---|-----|
| ← C                                  | P    | A#  |   | () | ₲   | ב) ל∍ | Ē  | ~                  |   |     |
| マイページ                                |      |     |   |    |     |       |    | コグアウ               | ۲ |     |
| 本人確認書類のアップロード (裏面)                   |      |     |   |    |     |       |    |                    |   |     |
| 次のステップ                               |      |     |   |    |     |       |    |                    |   |     |
| 選択する                                 |      |     | * |    |     |       |    |                    |   |     |
| 選択する                                 |      |     |   |    |     |       |    |                    |   |     |
| 裏面の提出をしないで本人認証へ進む                    |      |     |   |    |     |       |    |                    |   |     |
| 裏面の提出をして本人認証へ進む                      |      |     |   |    |     |       |    |                    |   |     |
|                                      | -    |     | - |    |     |       |    |                    |   |     |
| ※最初からやり直す場合は こちら をクリックして下さい。         |      |     |   |    |     |       |    |                    |   |     |
| ※本人認証の手順書をダウンロードする場合は こちら をクリック      | クして下 | さい。 |   |    |     |       |    |                    |   |     |
|                                      |      |     |   |    |     |       |    |                    |   |     |
|                                      |      |     |   |    |     |       |    |                    |   |     |
|                                      |      |     |   |    |     |       |    |                    |   |     |
| <b></b>                              |      | 9   | 0 |    | ~ A | ↓ □ ↓ | 20 | 16:44<br>024/08/26 | Ê | PRE |

## <u>本人認証(その19)</u>

本人認証書類が運転免許証の場合で裏面に氏名変更がない方は裏面の提出をしないで本人認証へ進むを選択して進んでください。

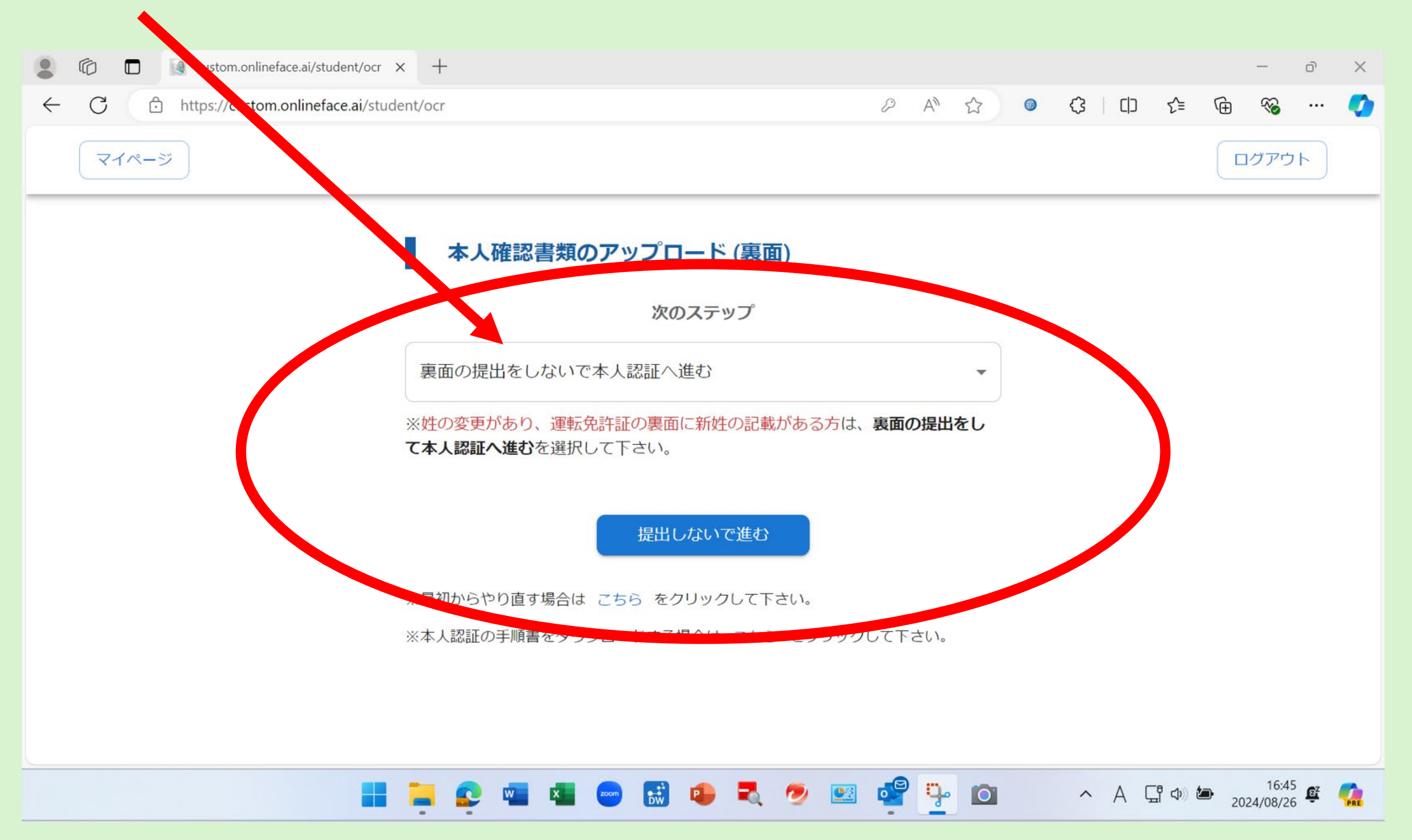

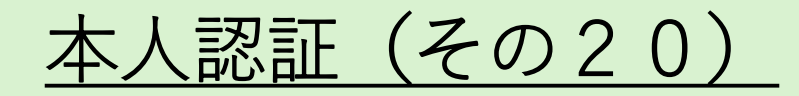

アップロードした本人認証書類との本人認証を行います。お申し込みに使用している**PC**、スマホ等の内蔵カメラ又は外付けウェブカメラを選択してください。

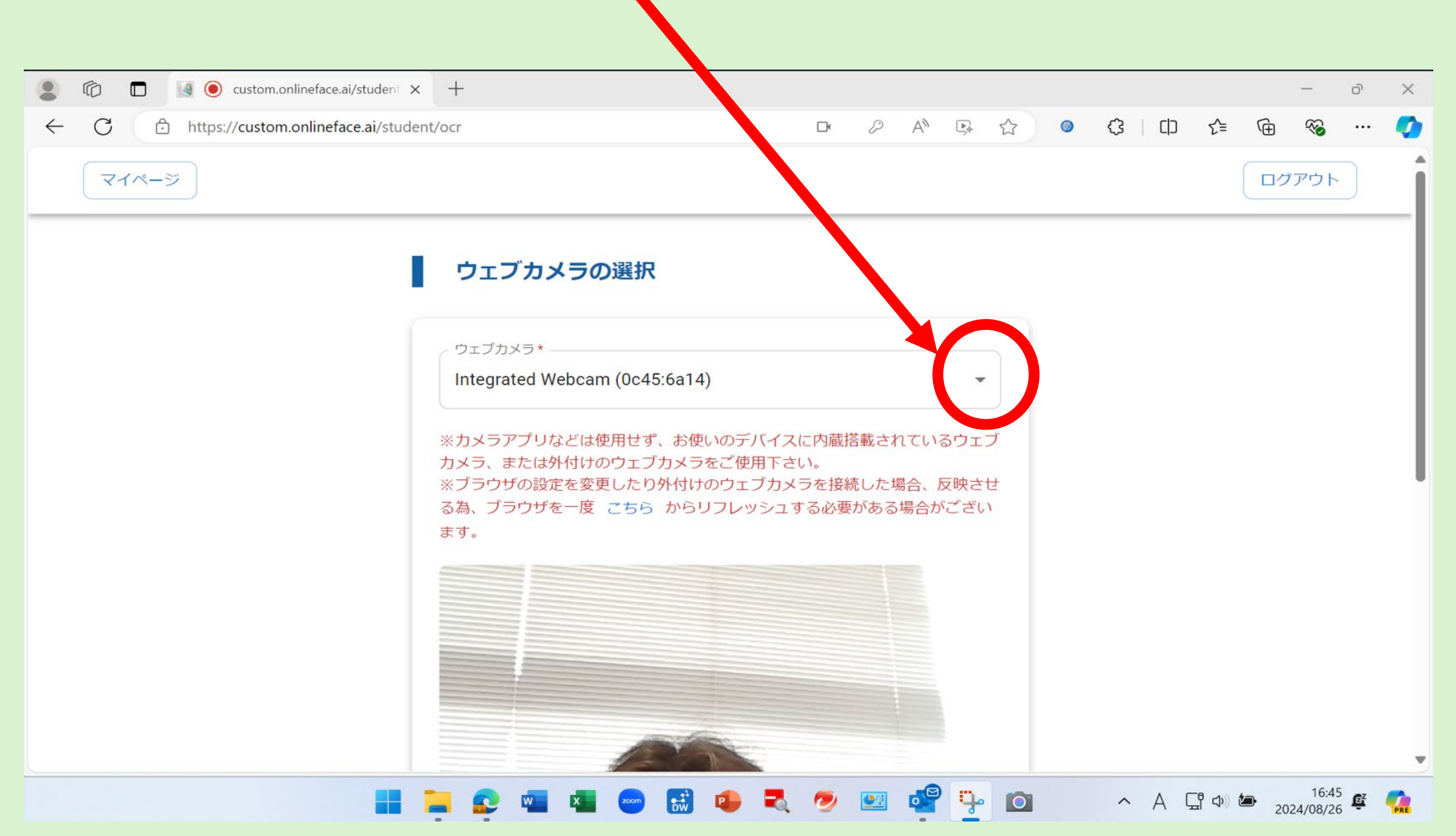

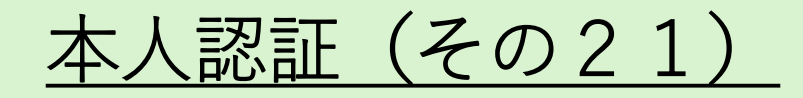

#### PC等内蔵カメラ又は外付けウェブカメラで撮影した画像と本人認証書類画像を認証します。

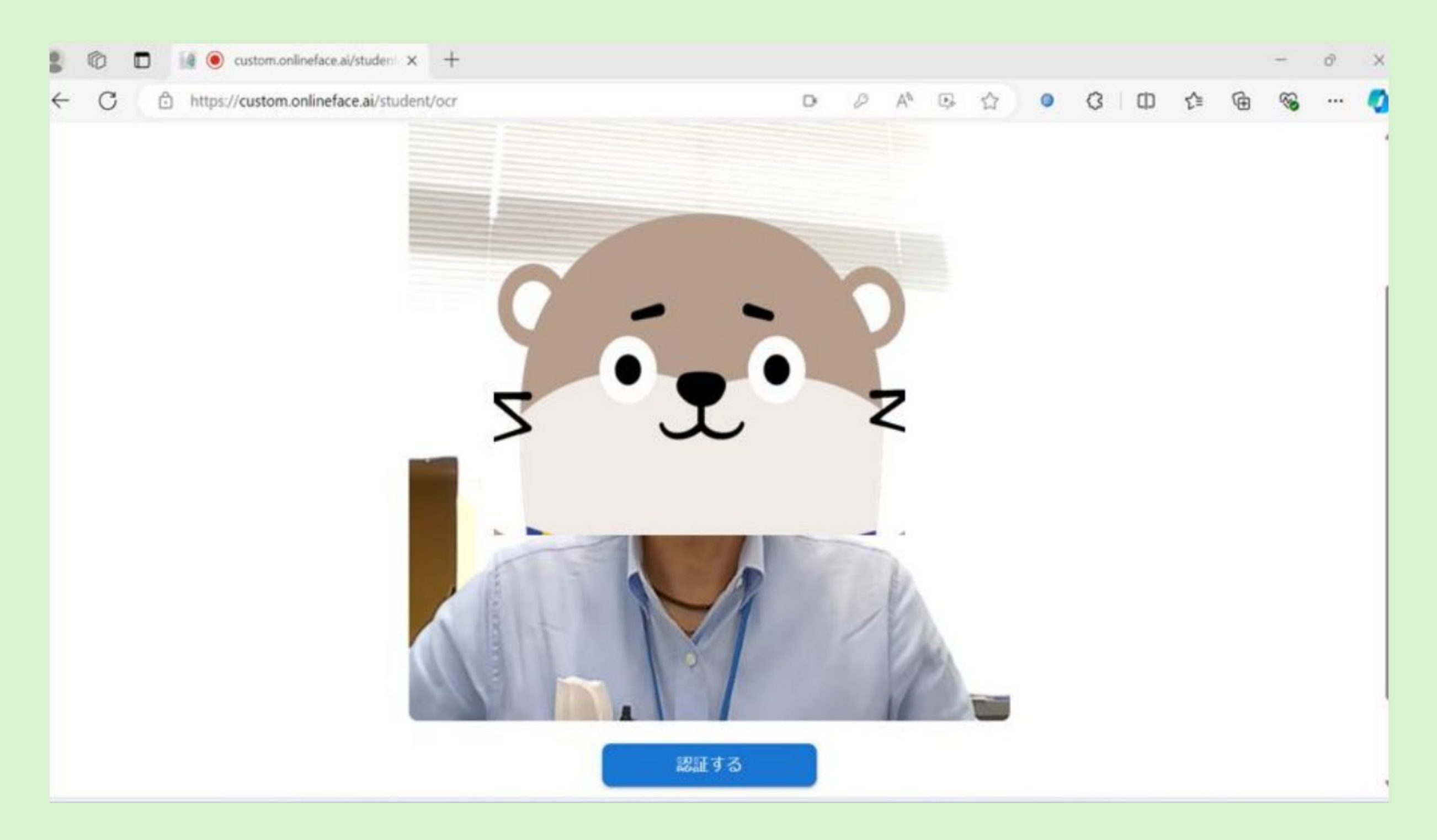

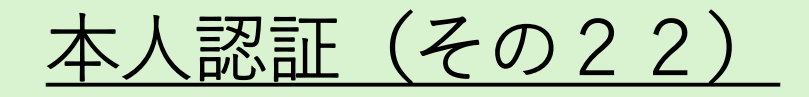

#### 認証が完了すると本人認証の完了画面が表示されます。マイページに戻ってください。認証に失敗 した場合は、本人確認書類、本人写真の再撮影等を含め、繰り返し認証をお願いします。

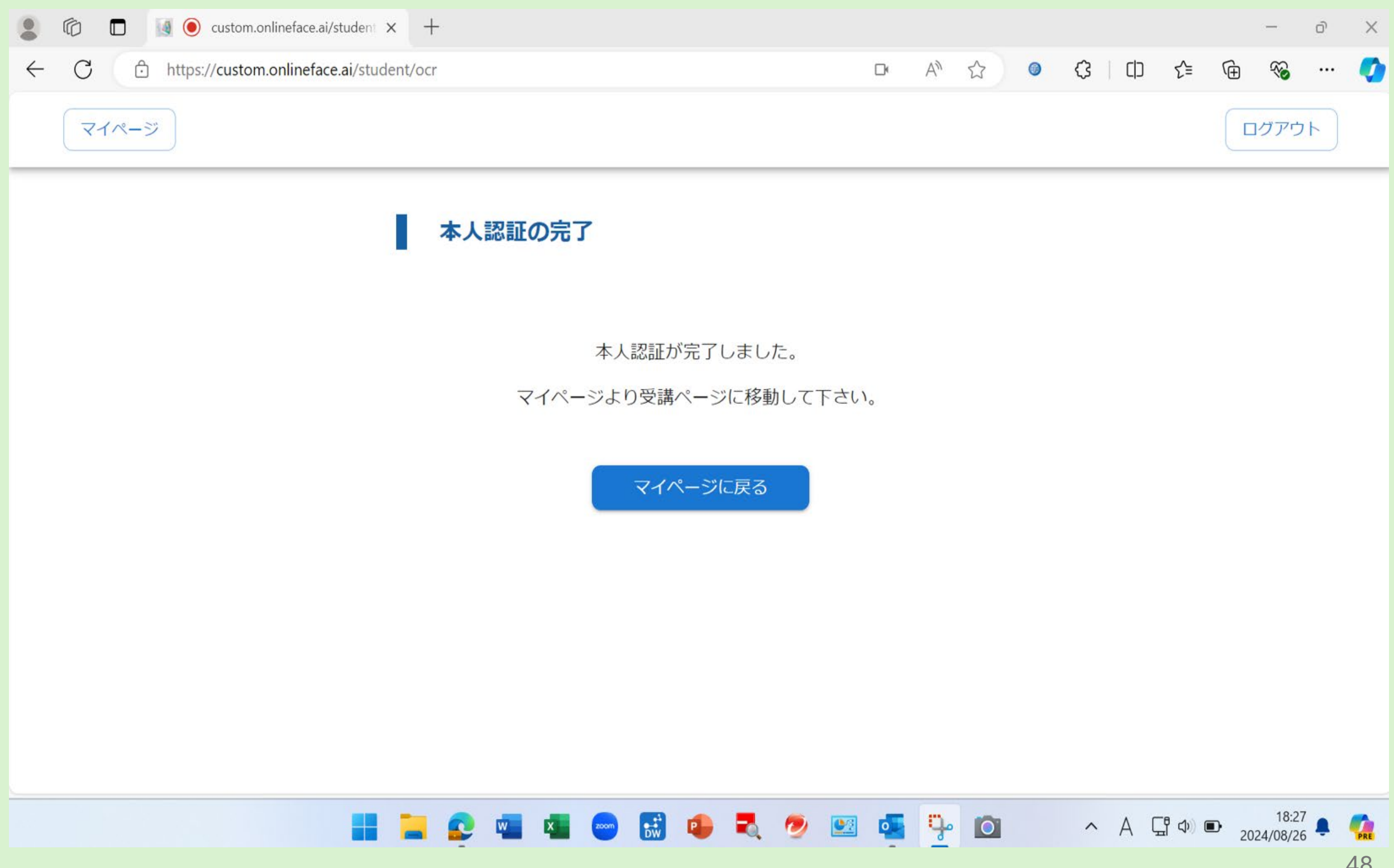

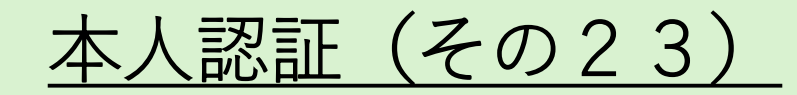

マイページに撮影したご本人の画像が張り付きます。受講中はこの画像を基に受講者との本人認証 が自動的に繰り返し行われます。また、受講ページへのログインが可能となり、受講までの手続き が完了となります。

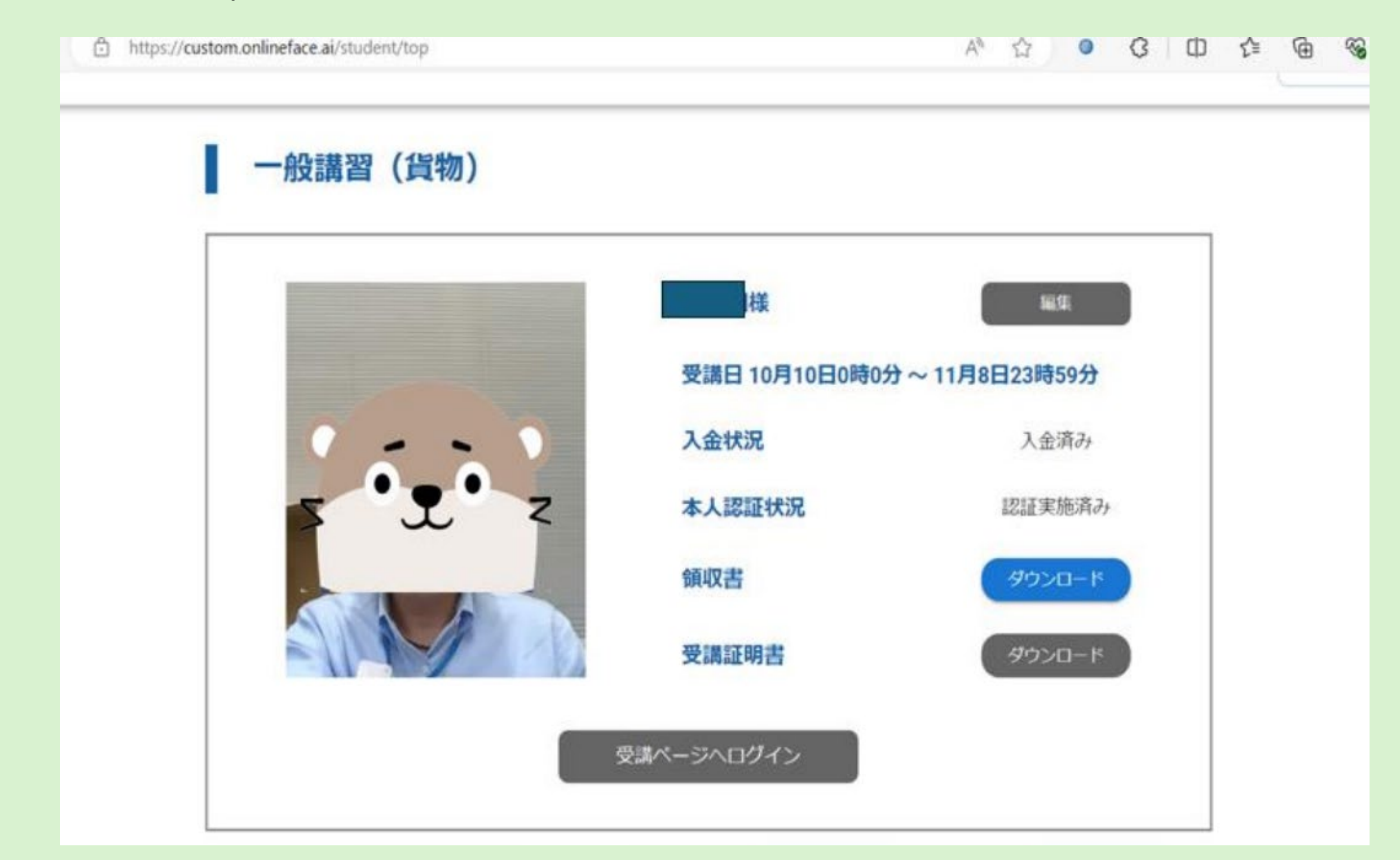

<u>受講ページ</u>

#### マイページから受講ページに進みます。受講期間が到来しましたら受講が可能となります。受講期 間はナスバ指定の30日間となります。

| ← C 🗘 https://cu | stom.onlineface.ai/student/course | 2 A <sup>N</sup> | ☆ ◎ � □        | ]] 12 @ % 🏈   |
|------------------|-----------------------------------|------------------|----------------|---------------|
|                  | 一般講習(貨物)                          |                  | ② よくある質問       |               |
|                  |                                   |                  |                |               |
|                  | お知らせ一覧                            |                  |                |               |
|                  | 2024/08/21 講習開催のご挨拶               |                  |                |               |
|                  | 2024/08/21 ナスバのご紹介                |                  |                |               |
|                  |                                   |                  |                | ·             |
|                  | 📩 受講状況:0%                         |                  |                |               |
|                  |                                   |                  |                |               |
|                  | タイトル                              | 受講状況             |                |               |
|                  | 第1編 令和4年中の交通事故の発生状況               | 未受講              | 受講する           |               |
|                  | 第2編 事故の背後にある要因とその対策               | 未受講              | 受講する           |               |
|                  | 📕 📜 😰 🖷 🖷 😁 🔜 🌻 💐 🥭               | ) 😐 🤹 🧣          | • <b>o</b> • A | 다 다 17:36 또 🥵 |